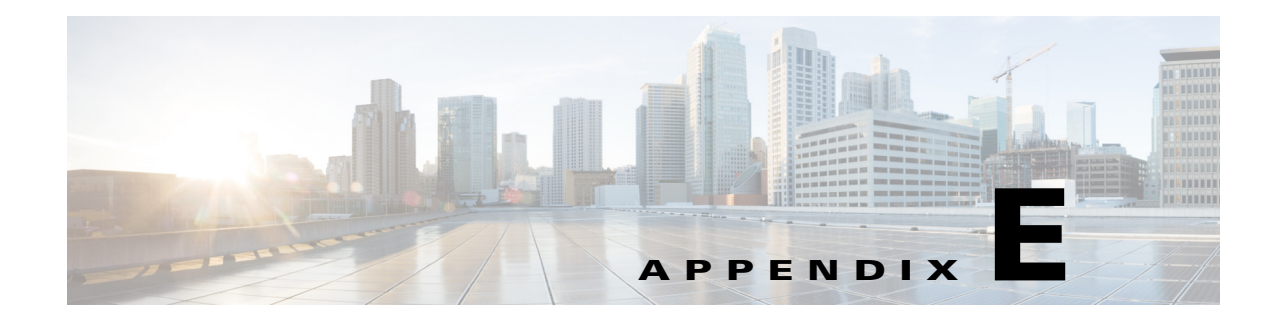

# **Troubleshooting**

This appendix contains troubleshooting tips and procedures for sensors and software. It contains the following sections:

- Cisco Bug Search Tool, page E-1
- Preventive Maintenance, page E-2
- Disaster Recovery, page E-6
- Recovering the Password, page E-7
- Time Sources and the Sensor, page E-11
- Advantages and Restrictions of Virtualization, page E-13
- Supported MIBs, page E-13
- When to Disable Anomaly Detection, page E-14
- Troubleshooting Global Correlation, page E-15
- The Analysis Engine Not Responding, page E-16
- Troubleshooting RADIUS Authentication, page E-17
- Troubleshooting External Product Interfaces, page E-17
- Troubleshooting the Appliance, page E-18
- Troubleshooting the IDM, page E-49
- Troubleshooting the IME, page E-52
- Gathering Information, page E-53

# **Cisco Bug Search Tool**

The Cisco Bug Search Tool (BST), the online successor to Bug Toolkit, is designed to improve our customers' effectiveness in network risk management and device troubleshooting.

BST allows partners and customers to search for software bugs based on product, release, and keyword, and aggregates key data such as bug details, product, and version. The service has provision to filter bugs based on credentials to provide external and internal bug views for the search input.

Check out Bug Search Tools & Resources on Cisco.com. For more details on the tool overview and factionalists, check out the help page, located at this URL: http://www.cisco.com/web/applicat/cbsshelp/help.html.

# **Preventive Maintenance**

This section describes how to perform preventive maintenance for your sensor, and contains the following topics:

- Understanding Preventive Maintenance, page E-2
- Creating and Using a Backup Configuration File, page E-2
- Backing Up and Restoring the Configuration File Using a Remote Server, page E-3
- Creating the Service Account, page E-5

## **Understanding Preventive Maintenance**

The following actions will help you maintain your sensor:

- Back up a good configuration. If your current configuration becomes unusable, you can replace it with the backup version.
- Save your backup configuration to a remote system.
- Always back up your configuration before you do a manual upgrade. If you have auto upgrades configured, make sure you do periodic backups.
- Create a service account. A service account is needed for special debug situations directed by TAC.

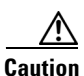

You should carefully consider whether you want to create a service account. The service account provides shell access to the system, which makes the system vulnerable. Analyze your situation to decide if you want a service account existing on the system.

#### **For More Information**

- For the procedure for backing up a configuration file, see Creating and Using a Backup Configuration File, page E-2.
- For the procedure for using a remote server to copy and restore the a configuration file, see Backing Up and Restoring the Configuration File Using a Remote Server, page E-3.
- For more information about the service account, see Creating the Service Account, page E-5.

# **Creating and Using a Backup Configuration File**

To protect your configuration, you can back up the current configuration and then display it to confirm that is the configuration you want to save. If you need to restore this configuration, you can merge the backup configuration file with the current configuration or overwrite the current configuration file with the backup configuration file.

To back up your current configuration, follow these steps:

- Step 1 Log in to the CLI using an account with administrator privileges.
- **Step 2** Save the current configuration. The current configuration is saved in a backup file. sensor# copy current-config backup-config
- **Step 3** Display the backup configuration file. The backup configuration file is displayed.

sensor# more backup-config

- **Step 4** You can either merge the backup configuration with the current configuration, or you can overwrite the current configuration:
  - Merge the backup configuration into the current configuration. sensor# copy backup-config current-config
  - Overwrite the current configuration with the backup configuration.

sensor# copy /erase backup-config current-config

## **Backing Up and Restoring the Configuration File Using a Remote Server**

Note

We recommend copying the current configuration file to a remote server before upgrading.

Use the **copy** [/**erase**] *source\_url destination\_url keyword* command to copy the configuration file to a remote server. You can then restore the current configuration from the remote server. You are prompted to back up the current configuration first.

The following options apply:

• /erase—Erases the destination file before copying.

This keyword only applies to the current-config; the backup-config is always overwritten. If this keyword is specified for destination current-config, the source configuration is applied to the system default configuration. If it is not specified for the destination current-config, the source configuration is merged with the current-config.

- source\_url—The location of the source file to be copied. It can be a URL or keyword.
- *destination\_url*—The location of the destination file to be copied. It can be a URL or a keyword.
- **current-config**—The current running configuration. The configuration becomes persistent as the commands are entered.
- **backup-config**—The storage location for the configuration backup.

The exact format of the source and destination URLs varies according to the file. Here are the valid types:

- ftp:—Source or destination URL for an FTP network server. The syntax for this prefix is:

ftp://[[username@]location][/relativeDirectory]/filename

ftp://[[username@]location][//absoluteDirectory]/filename

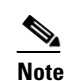

You are prompted for a password.

 scp:—Source or destination URL for the SCP network server. The syntax for this prefix is: scp://[[username@]location][/relativeDirectory]/filename

scp://[[username@]location][//absoluteDirectory]/filename

Γ

| Note                                                                                                    | You are prompted for a password. You must add the remote host to the SSH known hosts list.                                                                                                    |
|----------------------------------------------------------------------------------------------------|----------------------------------------------------------------------------------------------------|
| – http:                                                                                                    | -Source URL for the web server. The syntax for this prefix is:                                                                                                    |
| http://                                                                                                    | //[[username@]location][/directory]/filename                                                                                                    |
|                                                                                                    |                                                                                                    |
| Note                                                                                                    | The directory specification should be an absolute path to the desired file.                                                                                                    |
| – https                                                                                                    | :Source URL for the web server. The syntax for this prefix is:                                                                                                    |
| https                                                                                                    | ://[[username@]location][/directory]/filename                                                                                                    |
|                                                                                                    |                                                                                                    |
| Note                                                                                                    | The directory specification should be an absolute path to the desired file. The remote host must be a TLS trusted host.                                                                                                    |
| Copying a consensors are not                                                                                                    | ifiguration file from another sensor may result in errors if the sensing interfaces and virtual ot configured the same.                                                                                                    |
| Backing Up the<br>To back up ye                                                                                                    | <b>Current Configuration to a Remote Server</b><br>Sour current configuration to a remote server, follow these steps:                                                                                                    |
| Log in to the                                                                                                    | CLI using an account with administrator privileges.                                                                                                    |
| Back up the c                                                                                                    | urrent configuration to the remote server.                                                                                                    |
| sensor# <b>copy</b><br>Password: **<br>Warning: Cop<br>Would you li                                                                | <pre>current-config scp://user@192.0.2.0//configuration/cfg current-config ****** ying over the current configuration may leave the box in an unstable state. ke to copy current-config to backup-config before proceeding? [yes]:</pre>                                                                                                    |
| Enter yes to a                                                                                                    | copy the current configuration to a backup configuration.                                                                                                    |
| cfg                                                                                                    | 100%  ***********************************                                                                                                    |
|                                                                                                    | 100%                                                                                                    |
| <b>Restoring the (</b><br>To restore yo                                                                                            | Current Configuration From a Backup File<br>ar current configuration from a backup file, follow these steps:                                                                                                    |
| <b>Restoring the (</b><br>To restore yo<br>Log in to the                                                                           | CLI using an account with administrator privileges.                                                                                                    |
| <b>Restoring the (</b><br>To restore yo<br>Log in to the<br>Back up the c                                                          | Current Configuration From a Backup File<br>ar current configuration from a backup file, follow these steps:<br>CLI using an account with administrator privileges.<br>urrent configuration to the remote server.                                                                                                    |
| Restoring the (<br>To restore yo<br>Log in to the<br>Back up the c<br>sensor# copy<br>Password: **<br>Warning: Cop                 | Current Configuration From a Backup File<br>ar current configuration from a backup file, follow these steps:<br>CLI using an account with administrator privileges.<br>CLI using an account with administrator privileges.<br>CLI using an account with administrator privileges.<br>CLI using an account with administrator privileges.<br>CLI using an account with administrator privileges.<br>CLI using an account with administrator privileges. |
| Restoring the (<br>To restore yo<br>Log in to the<br>Back up the c<br>sensor# copy<br>Password: **<br>Warning: Cop<br>Would you li | <pre>Current Configuration From a Backup File ur current configuration from a backup file, follow these steps: CLI using an account with administrator privileges. uurrent configuration to the remote server. ' scp://user@192.0.2.0//configuration/cfg current-config ****** ying over the current configuration may leave the box in an unstable state. ke to copy current-config to backup-config before proceeding? [yes]:</pre>                  |

 Warning: Replacing existing network-settings may leave the box in an unstable state. Would you like to replace existing network settings (host-ipaddress/netmask/gateway/access-list) on sensor before proceeding? [no]: sensor#

**Step 4** Enter **no** to retain the currently configured hostname, IP address, subnet mask, management interface, and access list. We recommend you retain this information to preserve access to your sensor after the rest of the configuration has been restored.

#### For More Information

For a list of supported HTTP/HTTPS servers, see Supported FTP and HTTP/HTTPS Servers, page D-3.

## **Creating the Service Account**

You can create a service account for TAC to use during troubleshooting. Although more than one user can have access to the sensor, only one user can have service privileges on a sensor. The service account is for support purposes only.

The root user password is synchronized to the service account password when the service account is created. To gain root access you must log in with the service account and switch to user root with the **su - root** command.

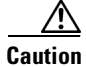

Do not make modifications to the sensor through the service account except under the direction of TAC. If you use the service account to configure the sensor, your configuration is not supported by TAC. Adding services to the operating system through the service account affects proper performance and functioning of the other IPS services. TAC does not support a sensor on which additional services have been added.

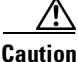

You should carefully consider whether you want to create a service account. The service account provides shell access to the system, which makes the system vulnerable. However, you can use the service account to create a password if the administrator password is lost. Analyze your situation to decide if you want a service account existing on the system.

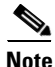

For IPS 5.0 and later, you can no longer remove the **cisco** account. You can disable it using the **no password cisco** command, but you cannot remove it. To use the **no password cisco** command, there must be another administrator account on the sensor. Removing the **cisco** account through the service account is not supported. If you remove the **cisco** account through the service account, the sensor most likely will not boot up, so to recover the sensor you must reinstall the sensor system image.

To create the service account, follow these steps:

- **Step 1** Log in to the CLI using an account with administrator privileges.
- **Step 2** Enter configuration mode.

sensor# configure terminal

Step 3 Specify the parameters for the service account. The username follows the pattern ^[A-Za-z0-9()+:,\_/-]+\$, which means the username must start with a letter or number, and can include any letter A to Z (capital or small), any number 0 to 9, - and \_, and can contain 1 to 64 characters.

sensor(config)# user username privilege service

**Step 4** Specify a password when prompted. A valid password is 8 to 32 characters long. All characters except space are allowed. If a service account already exists for this sensor, the following error is displayed and no service account is created.

Error: Only one service account may exist

**Step 5** Exit configuration mode.

```
sensor(config)# exit
sensor#
```

When you use the service account to log in to the CLI, you receive this warning.

# **Disaster Recovery**

Follow these recommendations so that you are ready in case of a disaster:

- If you are using the CLI, IDM, or IME for configuration, copy the current configuration from the sensor to an FTP or SCP server any time a change has been made.
- You should note the specific software version for that configuration. You can apply the copied configuration only to a sensor of the same version.
- You also need the list of user IDs that have been used on that sensor. The list of user IDs and passwords are not saved in the configuration.

When a disaster happens and you need to recover the sensor, try the following:

- **1**. Reimage the sensor.
- 2. Log in to the sensor with the default user ID and password—cisco.

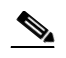

Note You are prompted to change the cisco password.

- 3. Initialize the sensor.
- 4. Upgrade the sensor to the IPS software version it had when the configuration was last saved and copied.

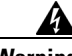

Warning

Trying to copy the saved configuration without getting the sensor back to the same IPS software version it had before the disaster can cause configuration errors.

- 5. Copy the last saved configuration to the sensor.
- 6. Update clients to use the new key and certificate of the sensor. Reimaging changes the sensor SSH keys and HTTPS certificate, so you must add the hosts back to the SSN known hosts list.
- 7. Create previous users.

#### For More Information

- For the procedure for backing up a configuration file, see Creating and Using a Backup Configuration File, page E-2.
- For the procedures for reimaging a sensor, see Chapter D, "Upgrading, Downgrading, and Installing System Images."
- For the procedure for using the **setup** command to initialize the sensor, see Appendix B, "Initializing the Sensor."
- For more information on obtaining IPS software and how to install it, see Obtaining Cisco IPS Software, page C-1.
- For the procedure for using a remote server to copy and restore the a configuration file, see Backing Up and Restoring the Configuration File Using a Remote Server, page E-3.
- For the procedure for adding hosts to the SSH known hosts list, refer to Adding Hosts to the SSH Known Hosts Lists.
- For the procedure for adding users and obtaining a list of the current users on the sensor, refer to Configuring User Parameters.

# **Recovering the Password**

You can now recover the password on the sensor rather than using the service account or reimaging the sensor. This section describes how to recover the password for the various IPS platforms. It contains the following topics:

- Understanding Password Recovery, page E-8
- Recovering the Password for the Appliance, page E-8
- Disabling Password Recovery, page E-10
- Verifying the State of Password Recovery, page E-11

L

Troubleshooting Password Recovery, page E-11

## **Understanding Password Recovery**

Note

Administrators may need to disable the password recovery feature for security reasons.

Password recovery implementations vary according to IPS platform requirements. Password recovery is implemented only for the cisco administrative account and is enabled by default. The IPS administrator can then recover user passwords for other accounts using the CLI. The cisco user password reverts to **cisco** and must be changed after the next login.

Table E-1 lists the password recovery methods according to platform.

Table E-1 Password Recovery Methods According to Platform

| Platform                                   | Description               | Recovery Method       |
|--------------------------------------------|---------------------------|-----------------------|
| 4300 series sensors<br>4500 series sensors | Standalone IPS appliances | GRUB prompt or ROMMON |

## **Recovering the Password for the Appliance**

This section describes the two ways to recover the password for appliances. It contains the following topics:

- Using the GRUB Menu, page E-8
- Using ROMMON, page E-9

### **Using the GRUB Menu**

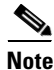

You must have a terminal server or direct serial connection to the appliance to use the GRUB menu to recover the password.

For the IPS 4355, IPS 4360, IPS 4510, and IPS 4520 appliances, the password recovery is found in the GRUB menu, which appears during bootup. When the GRUB menu appears, press any key to pause the boot process.

To recover the password on appliances, follow these steps:

**Step 1** Reboot the appliance to see the GRUB menu.

GNU GRUB version 0.94 (632K lower / 523264K upper memory)
.....
0: Cisco IPS
1: Cisco IPS Recovery
2: Cisco IPS Clear Password (cisco)
....
Use the ^ and v keys to select which entry is highlighted.
Press enter to boot the selected OS, 'e' to edit the

Commands before booting, or 'c' for a command-line.

Highlighted entry is 0:

- **Step 2** Press any key to pause the boot process.
- **Step 3** Choose 2: Cisco IPS Clear Password (cisco). The password is reset to cisco. Log in to the CLI with username cisco and password cisco. You can then change the password.

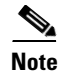

### Using ROMMON

For the IPS 4345, IPS 4360, IPS 4510, and IPS 4520, you can use the ROMMON to recover the password. To access the ROMMON CLI, reboot the sensor from a terminal server or direct connection and interrupt the boot process.

Note

After recovering the password, you must reset the confreg to 0, otherwise, when you try to upgrade the sensor, the upgrade fails because when the sensor reboots, it goes to password recovery (**confreg 0x7**) rather than to the upgrade option.

To recover the password using the ROMMON CLI, follow these steps:

#### **Step 1** Reboot the appliance.

- **Step 2** To interrupt the boot process, press **ESC** or **Control-R** (terminal server) or send a **BREAK** command (direct connection). The boot code either pauses for 10 seconds or displays something similar to one of the following:
  - Evaluating boot options
  - Use BREAK or ESC to interrupt boot
- **Step 3** Enter the following commands to reset the password:

confreg 0x7 boot

#### Sample ROMMON session:

```
Booting system, please wait...
CISCO SYSTEMS
Embedded BIOS Version 1.0(11)2 01/25/06 13:21:26.17
...
Evaluating BIOS Options...
Launch BIOS Extension to setup ROMMON
Cisco Systems ROMMON Version (1.0(11)2) #0: Thu Jan 26 10:43:08 PST 2006
Platform IPS-4360-K9
Use BREAK or ESC to interrupt boot.
Use SPACE to begin boot immediately.
Boot interrupted.
Management0/0
Link is UP
MAC Address:000b.fcfa.d155
Use ? for help.
rommon #0> confreg 0x7
```

Γ

Update Config Register (0x7) in NVRAM... rommon #1> boot

**Step 4** Enter the following command to reset the confreg value to 0:

confreg 0

## **Disabling Password Recovery**

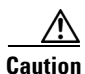

If you try to recover the password on a sensor on which password recovery is disabled, the process proceeds with no errors or warnings; however, the password is not reset. If you cannot log in to the sensor because you have forgotten the password, and password recovery is set to disabled, you must reimage your sensor.

Password recovery is enabled by default. You can disable password recovery through the CLI, IDM, or IME.

#### **Disabling Password Recovery Using the CLI**

To disable password recovery in the CLI, follow these steps:

- **Step 1** Log in to the CLI using an account with administrator privileges.
- Step 2 Enter global configuration mode. sensor# configure terminal
- Step 3 Enter host mode.
   sensor(config)# service host
- Step 4 Disable password recovery. sensor (config-hos) # password-recovery disallowed

#### **Disabling Password Recovery Using the IDM or IME**

To disable password recovery in the IDM or IME, follow these steps:

- **Step 1** Log in to the IDM or IME using an account with administrator privileges.
- Step 2 Choose Configuration > sensor\_name > Sensor Setup > Network.
- Step 3 To disable password recovery, uncheck the Allow Password Recovery check box.

## **Verifying the State of Password Recovery**

Use the **show settings** | **include password** command to verify whether password recovery is enabled. To verify whether password recovery is enabled, follow these steps:

- **Step 1** Log in to the CLI.
- **Step 2** Enter service host submode.

```
sensor# configure terminal
sensor (config)# service host
sensor (config-hos)#
```

**Step 3** Verify the state of password recovery by using the **include** keyword to show settings in a filtered output.

```
sensor(config-hos)# show settings | include password
password-recovery: allowed <defaulted>
sensor(config-hos)#
```

## **Troubleshooting Password Recovery**

When you troubleshoot password recovery, pay attention to the following:

- You cannot determine whether password recovery has been disabled in the sensor configuration from the ROMMON prompt, GRUB menu, switch CLI, or router CLI. If you attempt password recovery, it always appears to succeed. If it has been disabled, the password is not reset to **cisco**. The only option is to reimage the sensor.
- You can disable password recovery in the host configuration. For the platforms that use external
  mechanisms and ROMMON, although you can run commands to clear the password, if password
  recovery is disabled in the IPS, the IPS detects that password recovery is not allowed and rejects the
  external request.
- To check the state of password recovery, use the **show settings** | **include password** command.

# **Time Sources and the Sensor**

This section describes how to maintain accurate time on the sensor, and contains the following topics:

- Time Sources and the Sensor, page E-12
- Correcting Time on the Sensor, page E-12
- Correcting Time on the Sensor, page E-12

L

## **Time Sources and the Sensor**

Note

We recommend that you use an NTP server to regulate time on your sensor. You can use authenticated or unauthenticated NTP. For authenticated NTP, you must obtain the NTP server IP address, NTP server key ID, and the key value from the NTP server. You can set up NTP during initialization or you can configure NTP through the CLI, IDM, IME, or ASDM.

The sensor requires a reliable time source. All events (alerts) must have the correct UTC and local time stamp, otherwise, you cannot correctly analyze the logs after an attack. When you initialize the sensor, you set up the time zones and summertime settings. You can use either of the following:

- Use the **clock set** command to set the time. This is the default.
- Configure the appliance to get its time from an NTP time synchronization source.

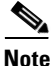

The currently supported Cisco IPS appliances are the IPS 4345, IPS 4360, IPS 4510, and IPS 4520.

#### For More Information

For the procedure for configuring NTP, refer to Configuring NTP.

## **Correcting Time on the Sensor**

If you set the time incorrectly, your stored events will have the incorrect time because they are stamped with the time the event was created. The Event Store time stamp is always based on UTC time. If during the original sensor setup, you set the time incorrectly by specifying 8:00 p.m. rather than 8:00 a.m., when you do correct the error, the corrected time will be set backwards. New events might have times older than old events.

For example, if during the initial setup, you configure the sensor as central time with daylight saving time enabled and the local time is 8:04 p.m., the time is displayed as 20:04:37 CDT and has an offset from UTC of -5 hours (01:04:37 UTC, the next day). A week later at 9:00 a.m., you discover the error: the clock shows 21:00:23 CDT. You then change the time to 9:00 a.m. and now the clock shows 09:01:33 CDT. Because the offset from UTC has not changed, it requires that the UTC time now be 14:01:33 UTC, which creates the time stamp problem.

To ensure the integrity of the time stamp on the event records, you must clear the event archive of the older events by using the **clear events** command.

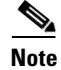

You cannot remove individual events.

#### For More Information

For the procedure for clearing events, see Clearing Events, page E-83.

Appendix E Troubleshooting

# **Advantages and Restrictions of Virtualization**

To avoid configuration problems on your sensor, make sure you understand the advantages and restrictions of virtualization on your sensor.

Virtualization has the following advantages:

- You can apply different configurations to different sets of traffic.
- You can monitor two networks with overlapping IP spaces with one sensor.
- You can monitor both inside and outside of a firewall or NAT device.

Virtualization has the following restrictions:

- You must assign both sides of asymmetric traffic to the same virtual sensor.
- Using VACL capture or SPAN (promiscuous monitoring) is inconsistent with regard to VLAN tagging, which causes problems with VLAN groups.
  - When using Cisco IOS software, a VACL capture port or a SPAN target does not always receive tagged packets even if it is configured for trunking.
  - When using the MSFC, fast path switching of learned routes changes the behavior of VACL captures and SPAN.
- Persistent store is limited.

Virtualization has the following traffic capture requirements:

- The virtual sensor must receive traffic that has 802.1q headers (other than traffic on the native VLAN of the capture port).
- The sensor must see both directions of traffic in the same VLAN group in the same virtual sensor for any given sensor.

The following sensors support virtualization:

- IPS 4345
- IPS 4345-DC
- IPS 4360
- IPS 4510
- IPS 4520

# **Supported MIBs**

To avoid problems with configuring SNMP, be aware of the MIBs that are supported on the sensor. The following private MIBs are supported on the sensor:

• CISCO-CIDS-MIB

The CISCO-CIDS-MIB has been updated to include SNMP health data.

- CISCO-ENHANCED-MEMPOOL-MIB
- CISCO-ENTITY-ALARM-MIB

You can obtain these private Cisco MIBs under the heading SNMP v2 MIBs at this URL: http://www.cisco.com/public/sw-center/netmgmt/cmtk/mibs.shtml

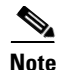

MIB II is available on the sensor, but we do not support it. We know that some elements are not correct (for example, the packet counts from the IF MIB on the sensing interfaces). While you can use elements from MIB II, we do not guarantee that they all provide correct information. We fully support the other listed MIBs and their output is correct.

```
<u>Note</u>
```

CISCO-PROCESS-MIB is available on the sensor, but we do not support it. We know that some elements are not available. While you can use elements from CISCO-PROCESS-MIB, we do not guarantee that they all provide correct information. We fully support the other listed MIBs and their output is correct.

# When to Disable Anomaly Detection

If you have anomaly detection enabled and you have your sensor configured to see only one direction of traffic, you should disable anomaly detection. Otherwise, you will receive many alerts, because anomaly detection sees asymmetric traffic as having incomplete connections, that is, like worm scanners, and fires alerts.

To disable anomaly detection, follow these steps:

- **Step 1** Log in to the CLI using an account with administrator privileges.
- **Step 2** Enter analysis engine submode.

```
sensor# configure terminal
sensor(config)# service analysis-engine
sensor(config-ana)#
```

**Step 3** Enter the virtual sensor name that contains the anomaly detection policy you want to disable.

sensor(config-ana)# virtual-sensor vs0
sensor(config-ana-vir)#

**Step 4** Disable anomaly detection operational mode.

```
sensor(config-ana-vir)# anomaly-detection
sensor(config-ana-vir-ano)# operational-mode inactive
sensor(config-ana-vir-ano)#
```

**Step 5** Exit analysis engine submode.

```
sensor(config-ana-vir-ano)# exit
sensor(config-ana-vir)# exit
sensor(config-ana-)# exit
Apply Changes:?[yes]:
```

**Step 6** Press **Enter** to apply your changes or enter **no** to discard them.

#### For More Information

For more information about Worms, refer to Worms.

# **Troubleshooting Global Correlation**

Make sure you observe the following when configuring global correlation:

- Because global correlation updates occur through the sensor management interface, firewalls must allow port 443/80 traffic.
- You must have an HTTP proxy server or a DNS server configured to allow global correlation features to function.
- If you have an HTTP proxy server configured, the proxy must allow port 443/80 traffic from IPS systems.
- You must have a valid IPS license to allow global correlation features to function.
- Global correlation features only contain external IP addresses, so if you position a sensor in an internal lab, you may never receive global correlation information.
- Make sure your sensor supports the global correlation features.
- Make sure your IPS version supports the global correlation features.

### For More Information

- For detailed information about Global Correlation features and how to configure them, for IDM refer to Configuring Global Correlation, for IME refer to Configuring Global Correlation, and for the CLI refer to Configuring Global Correlation.
- For the procedure for adding a DNS server to support Global Correlation, for IDM refer to Configuring Network Settings, for IME refer to Configuring Network Settings, and for the CLI, refer to Configuring the DNS and Proxy Servers for Global Correlation.
- For the procedure for obtaining and installing the IPS license key, for IDM refer to Configuring Licensing, for IME refer to Configuring Licensing, and for the CLI, refer to Installing the License Key.

# **The Analysis Engine Not Responding**

**Error Message** Output from show statistics analysis-engine Error: getAnalysisEngineStatistics : ct-sensorApp.424 not responding, please check system processes - The connect to the specified Io::ClientPipe failed.

**Error Message** Output from show statistics anomaly-detection Error: getAnomalyDetectionStatistics : ct-sensorApp.424 not responding, please check system processes - The connect to the specified Io::ClientPipe failed.

**Error Message** Output from show statistics denied-attackers Error: getDeniedAttackersStatistics : ct-sensorApp.424 not responding, please check system processes - The connect to the specified Io::ClientPipe failed.

**Possible Cause** These error messages appear when you run the **show tech support** command and the Analysis Engine is not running.

**Recommended Action** Verify the Analysis Engine is running and monitor it to see if the issue is resolved.

To verify the Analysis Engine is running and to monitor the issue, follow these steps:

#### **Step 1** Log in to the sensor.

**Step 2** Verify that the Analysis Engine is not running, Check to see if the Analysis Engine reads Not Running.

| sensor# <b>sho</b> | w version |
|--------------------|-----------|
|--------------------|-----------|

| MainApp          | C-2013_12_16_14_00_7_3_0_143 | (Release) | 2013-12-16T14:06:20-0600 |
|------------------|------------------------------|-----------|--------------------------|
| Running          |                              |           |                          |
| AnalysisEngine   | C-2013_12_16_14_00_7_3_0_143 | (Release) | 2013-12-16T14:06:20-0600 |
| Not Running      |                              |           |                          |
| CollaborationApp | C-2013_12_16_14_00_7_3_0_143 | (Release) | 2013-12-16T14:06:20-0600 |
| Running          |                              |           |                          |
| CLI              | C-2013_12_16_14_00_7_3_0_143 | (Release) | 2013-12-16T14:06:20-0600 |
|                  |                              |           |                          |

- **Step 3** Enter show tech-support and save the output.
- **Step 4** Reboot the sensor.
- **Step 5** Enter show version after the sensor has stabilized to see if the issue is resolved.
- **Step 6** If the Analysis Engine still reads Not Running, contact TAC with the original show tech support command output.

# **Troubleshooting RADIUS Authentication**

Symptom Attempt limit configured on the IPS sensor may not be enforced for a RADIUS user.

**Conditions** Applicable for RADIUS users only. The RADIUS user must have logged in to the sensor at least once after RADIUS authentication is enabled or after the sensor is reset or rebooted.

**Workaround** Log in to the sensor with the correct credentials and from that time on the attempt limit is enforced for that RADIUS user.

#### **For More Information**

For detailed information about RADIUS authentication, for the IDM and IME refer to Configuring Authentication and Users, and for the CLI, refer to Configuring Authentication and User Parameters.

# **Troubleshooting External Product Interfaces**

This section lists issues that can occur with external product interfaces and provides troubleshooting tips. For more information on external product interfaces, refer to Configuring External Product Interfaces. This section contains the following topics:

- External Product Interfaces Issues, page E-17
- External Product Interfaces Troubleshooting Tips, page E-18

## **External Product Interfaces Issues**

When the external product interface receives host posture and quarantine events, the following issues can arise:

- The sensor can store only a certain number of host records:
  - If the number of records exceeds 10,000, subsequent records are dropped.
  - If the 10,000 limit is reached and then it drops to below 9900, new records are no longer dropped.
- Hosts can change an IP address or appear to use another host IP address, for example, because of DHCP lease expiration or movement in a wireless network. In the case of an IP address conflict, the sensor presumes the most recent host posture event to be the most accurate.
- A network can include overlapping IP address ranges in different VLANs, but host postures do not include VLAN ID information. You can configure the sensor to ignore specified address ranges.
- A host can be unreachable from the CSA MC because it is behind a firewall. You can exclude unreachable hosts.
- The CSA MC event server allows up to ten open subscriptions by default. You can change this value. You must have an administrative account and password to open subscriptions.
- CSA data is not virtualized; it is treated globally by the sensor.
- Host posture OS and IP addresses are integrated into passive OS fingerprinting storage. You can view them as imported OS profiles.
- You cannot see the quarantined hosts.

L

- The sensor must recognize each CSA MC host X.509 certificate. You must add them as a trusted host.
- You can configure a maximum of two external product devices.

#### **For More Information**

- For more information on working with OS maps and identifications, refer to Adding, Editing, Deleting, and Moving Configured OS Maps and Adding, Editing, Deleting, and Moving Configured OS Maps.
- For the procedure for adding trusted hosts, refer to Adding TLS Trusted Hosts.

## **External Product Interfaces Troubleshooting Tips**

To troubleshoot external product interfaces, check the following:

- Make sure the interface is active by checking the output from the show statistics
   external-product-interface command in the CLI, or choose Monitoring > Sensor Monitoring >
   Support Information > Statistics in the IDM and check the Interface state line in the response, or
   choose Configuration > sensor\_name > Sensor Monitoring > Support Information > Statistics
   in the IME, and check the Interface state line in the response.
- Make sure you have added the CSA MC IP address to the trusted hosts. If you forgot to add it, add it, wait a few minutes and then check again.
- Confirm subscription login information by opening and closing a subscription on the CSA MC using the browser.
- Check the Event Store for the CSA MC subscription errors.

#### For More Information

- For the procedure for adding trusted hosts, refer to Adding TLS Trusted Hosts.
- For the procedure for displaying events, refer to Displaying Events.

# **Troubleshooting the Appliance**

This section contains information to troubleshoot the appliance. It contains the following topics:

- Troubleshooting Loose Connections, page E-19
- Analysis Engine is Busy, page E-19
- Communication Problems, page E-20
- The SensorApp and Alerting, page E-24
- Blocking, page E-31
- Logging, page E-40
- TCP Reset Not Occurring for a Signature, page E-45
- Software Upgrades, page E-47

Tip

Before troubleshooting the appliance, check the Caveats section of the Readme for the software version you have installed on your sensor to see if you are dealing with a known issue.

## **Troubleshooting Loose Connections**

Perform the following actions to troubleshoot loose connections on sensors:

- Make sure all power cords are securely connected.
- Make sure all cables are properly aligned and securely connected for all external and internal components.
- Remove and check all data and power cables for damage. Make sure no cables have bent pins or damaged connectors.
- Make sure each device is properly seated.
- If a device has latches, make sure they are completely closed and locked.
- Check any interlock or interconnect indicators that indicate a component is not connected properly.
- If problems continue, remove and reinstall each device, checking the connectors and sockets for bent pins or other damage.

## Analysis Engine is Busy

After you reimage a sensor, the Analysis Engine is busy rebuilding Regex tables and does not respond to new configurations. You can check whether the Analysis Engine is busy by using the **show statistics virtual-sensor** command. You receive the following error message if the Analysis Engine is busy:

```
sensor# show statistics virtual-sensor
Error: getVirtualSensorStatistics : Analysis Engine is busy rebuilding regex tables. This
may take a while.
sensor#
```

When the Analysis Engine is busy rebuilding Regex tables, you receive an error message if you try to update a configuration, for example, enabling or retiring a signature:

```
sensor# configure terminal
sensor(config) # service sig sig0
sensor(config-sig)# sig 2000 0
sensor(config-sig-sig)# status enabled
sensor(config-sig-sig)# status
sensor(config-sig-sig-sta)# enabled true
sensor(config-sig-sig-sta)# retired false
sensor(config-sig-sig-sta)# exit
sensor(config-sig-sig)# exit
sensor(config-sig)# exit
Apply Changes?[yes]:
Error: editConfigDeltaSignatureDefinition : Analysis Engine is busy rebuilding regex
tables. This may take a while.
The configuration changes failed validation, no changes were applied.
Would you like to return to edit mode to correct the errors? [yes]: no
No changes were made to the configuration.
sensor(config)#
```

If you try to get the virtual sensor statistics immediately after you boot a sensor, you receive an error message. Although the sensor has rebuilt the cache files, the virtual sensor is not finished initializing.

```
sensor# show statistics virtual-sensor
Error: getVirtualSensorStatistics : Analysis Engine is busy.
sensor#
```

When you receive the errors that the Analysis Engine is busy, wait a while before trying to make configuration changes. Use the **show statistics virtual-sensor** command to find out when the Analysis Engine is available again.

## **Communication Problems**

This section helps you troubleshoot communication problems with the sensor. It contains the following topics:

- Cannot Access the Sensor CLI Through Telnet or SSH, page E-20
- Correcting a Misconfigured Access List, page E-22
- Duplicate IP Address Shuts Interface Down, page E-23

### **Cannot Access the Sensor CLI Through Telnet or SSH**

If you cannot access the sensor CLI through Telnet (if you already have it enabled) or SSH, follow these steps:

- **Step 1** Log in to the sensor CLI through a console, terminal, or module session.
- **Step 2** Make sure that the sensor management interface is enabled. The management interface is the interface in the list with the status line Media Type = TX. If the Link Status is Down, go to Step 3. If the Link Status is Up, go to Step 5.

```
sensor# show interfaces
Interface Statistics
   Total Packets Received = 0
   Total Bytes Received = 0
   Missed Packet Percentage = 0
   Current Bypass Mode = Auto_off
MAC statistics from interface GigabitEthernet0/1
   Media Type = backplane
   Missed Packet Percentage = 0
   Inline Mode = Unpaired
   Pair Status = N/A
   Link Status = Up
   Link Speed = Auto_1000
   Link Duplex = Auto_Full
   Total Packets Received = 0
   Total Bytes Received = 0
   Total Multicast Packets Received = 0
   Total Broadcast Packets Received = 0
   Total Jumbo Packets Received = 0
   Total Undersize Packets Received = 0
   Total Receive Errors = 0
   Total Receive FIFO Overruns = 0
   Total Packets Transmitted = 0
   Total Bytes Transmitted = 0
   Total Multicast Packets Transmitted = 0
   Total Broadcast Packets Transmitted = 0
   Total Jumbo Packets Transmitted = 0
   Total Undersize Packets Transmitted = 0
   Total Transmit Errors = 0
   Total Transmit FIFO Overruns = 0
MAC statistics from interface GigabitEthernet0/0
   Media Type = TX
   Link Status = Up
```

```
Link Speed = Auto_100
Link Duplex = Auto_Full
Total Packets Received = 944333
Total Bytes Received = 83118358
Total Multicast Packets Received = 0
Total Receive Errors = 0
Total Receive FIFO Overruns = 0
Total Packets Transmitted = 397633
Total Bytes Transmitted = 435730956
Total Transmit Errors = 0
Total Transmit FIFO Overruns = 0
sensor#
```

**Step 3** Make sure the sensor IP address is unique. If the management interface detects that another device on the network has the same IP address, it does not come up.

```
sensor# setup
--- System Configuration Dialog ---
At any point you may enter a question mark '?' for help.
User ctrl-c to abort configuration dialog at any prompt.
Default settings are in square brackets '[]'.
Current Configuration:
service host
network-settings
host-ip 192.168.1.2/24,192.168.1.1
host-name sensor
telnet-option enabled
access-list 0.0.0.0/0
ftp-timeout 300
no login-banner-text
exit
```

- **Step 4** Make sure the management port is connected to an active network connection. If the management port is not connected to an active network connection, the management interface does not come up.
- **Step 5** Make sure the IP address of the workstation that is trying to connect to the sensor is permitted in the sensor access list. If the workstation network address is permitted in the sensor access list, go to Step 6.

```
sensor# setup
--- System Configuration Dialog ---
At any point you may enter a question mark '?' for help.
User ctrl-c to abort configuration dialog at any prompt.
Default settings are in square brackets '[]'.
Current Configuration:
service host
```

```
network-settings
host-ip 192.168.1.2/24,192.168.1.1
host-name sensor
telnet-option enabled
access-list 0.0.0.0/0
ftp-timeout 300
no login-banner-text
exit
```

--MORE--

--MORE--

- **Step 6** Add a permit entry for the workstation network address, save the configuration, and try to connect again.
- Step 7 Make sure the network configuration allows the workstation to connect to the sensor. If the sensor is protected behind a firewall and the workstation is in front of the firewall, make sure the firewall is configured to allow the workstation to access the sensor. Or if the workstation is behind a firewall that is performing network address translation on the workstation IP address, and the sensor is in front of the firewall, make sure that the sensor access list contains a permit entry for the workstation translated address.

#### **For More Information**

- For the procedures for changing the IP address, changing the access list, and enabling and disabling Telnet, refer to Configuring Network Settings.
- For the various ways to open a CLI session directly on the sensor, see Appendix A, "Logging In to the Sensor."

### **Correcting a Misconfigured Access List**

To correct a misconfigured access list, follow these steps:

```
Step 1 Log in to the CLI.
```

**Step 2** View your configuration to see the access list.

```
sensor# show configuration | include access-list
access-list 10.0.0/8
access-list 64.0.0.0/8
sensor#
```

**Step 3** Verify that the client IP address is listed in the allowed networks. If it is not, add it.

```
sensor# configure terminal
sensor(config)# service host
sensor(config-hos)# network-settings
sensor(config-hos-net)# access-list 171.69.70.0/24
```

#### **Step 4** Verify the settings.

```
ftp-timeout: 300 seconds <defaulted>
    login-banner-text: <defaulted>
    sensor(config-hos-net)#
```

### **Duplicate IP Address Shuts Interface Down**

If you have two newly imaged sensors with the same IP address that come up on the same network at the same time, the interface shuts down. Linux prevents the command and control interface from activating if it detects an address conflict with another host.

To verify that the sensor in question does not have an IP address conflict with another host on the network, follow these steps:

#### **Step 1** Log in to the CLI.

**Step 2** Determine whether the interface is up. If the output says the command and control interface link status is down, there is a hardware issue or an IP address conflict.

```
sensor# show interfaces
Interface Statistics
   Total Packets Received = 0
   Total Bytes Received = 0
   Missed Packet Percentage = 0
   Current Bypass Mode = Auto_off
MAC statistics from interface GigabitEthernet0/1
   Media Type = backplane
   Missed Packet Percentage = 0
   Inline Mode = Unpaired
   Pair Status = N/A
   Link Status = Up
   Link Speed = Auto_1000
   Link Duplex = Auto_Full
   Total Packets Received = 0
   Total Bytes Received = 0
   Total Multicast Packets Received = 0
   Total Broadcast Packets Received = 0
   Total Jumbo Packets Received = 0
   Total Undersize Packets Received = 0
   Total Receive Errors = 0
   Total Receive FIFO Overruns = 0
   Total Packets Transmitted = 0
   Total Bytes Transmitted = 0
   Total Multicast Packets Transmitted = 0
   Total Broadcast Packets Transmitted = 0
   Total Jumbo Packets Transmitted = 0
   Total Undersize Packets Transmitted = 0
   Total Transmit Errors = 0
   Total Transmit FIFO Overruns = 0
MAC statistics from interface GigabitEthernet0/0
   Media Type = TX
   Link Status = Up
   Link Speed = Auto_100
   Link Duplex = Auto_Full
   Total Packets Received = 1822323
   Total Bytes Received = 131098876
   Total Multicast Packets Received = 20
   Total Receive Errors = 0
   Total Receive FIFO Overruns = 0
```

L

```
Total Packets Transmitted = 219260

Total Bytes Transmitted = 103668610

Total Transmit Errors = 0

Total Transmit FIFO Overruns = 0

sensor#

Step 3 Make sure the sensor cabling is correct.

Step 4 Make sure the IP address is correct.
```

#### For More Information

- To make sure the sensor cabling is correct, refer to the chapter for your sensor in this document.
- For the procedure for making sure the IP address is correct, refer to Configuring Network Settings.

# The SensorApp and Alerting

This section helps you troubleshoot issues with the SensorApp and alerting. It contains the following topics:

- The SensorApp Is Not Running, page E-24
- Physical Connectivity, SPAN, or VACL Port Issue, page E-26
- Unable to See Alerts, page E-27
- Sensor Not Seeing Packets, page E-29
- Cleaning Up a Corrupted SensorApp Configuration, page E-30

### The SensorApp Is Not Running

The sensing process, SensorApp, should always be running. If it is not, you do not receive any alerts. The SensorApp is part of the Analysis Engine, so you must make sure the Analysis Engine is running.

To make sure the Analysis Engine is running, follow these steps:

```
Step 1 Log in to the CLI.
```

```
Step 2 Determine the status of the Analysis Engine service and whether you have the latest software updates.
```

```
sensor# show version
Application Partition:
Cisco Intrusion Prevention System, Version 7.3(1)E4
Host:
   Realm Keys
                            key1.0
Signature Definition:
   Signature Update
                            S741.0
                                          2013-09-10
   Threat Profile Version 2
OS Version:
                            2.6.29.1
Platform:
                            IPS-4360
                            FGL1702401M
Serial Number:
Licensed, expires:
                            21-Nov-2014 UTC
Sensor up-time is 22:09.
Using 14372M out of 15943M bytes of available memory (90% usage)
system is using 32.4M out of 160.0M bytes of available disk space (20% usage)
application-data is using 85.6M out of 376.4M bytes of available disk space (24% usage)
```

boot is using 63.1M out of 70.2M bytes of available disk space (95% usage) application-log is using 494.0M out of 513.0M bytes of available disk space (96% usage)

| C-2013_12_16_14_00_7_3_0_143                            | (Release)                                                                                                    | 2013-12-16T14:06:20-0600                                                                                                    |  |
|---------------------------------------------------------|----------------------------------------------------------------------------------------------------|----------------------------------------------------------------------------------------------------|--|
|                                                         |                                                                                                    |                                                                                                    |  |
| C-2013_12_16_14_00_7_3_0_143                            | (Release)                                                                                                    | 2013-12-16T14:06:20-0600                                                                                                    |  |
|                                                         |                                                                                                    |                                                                                                    |  |
| C-2013_12_16_14_00_7_3_0_143                            | (Release)                                                                                                    | 2013-12-16T14:06:20-0600                                                                                                    |  |
|                                                         |                                                                                                    |                                                                                                    |  |
| C-2013_12_16_14_00_7_3_0_143                            | (Release)                                                                                                    | 2013-12-16T14:06:20-0600                                                                                                    |  |
|                                                         |                                                                                                    |                                                                                                    |  |
|                                                         |                                                                                                    |                                                                                                    |  |
|                                                         |                                                                                                    |                                                                                                    |  |
| 11:22:07 UTC Sat Jan 19 2013                            |                                                                                                    |                                                                                                    |  |
|                                                         |                                                                                                    |                                                                                                    |  |
| Recovery Partition Version 1.1 - 7.3(1)E4               |                                                                                                    |                                                                                                    |  |
| Negt Contificate Malid from, 00 Oct 2014 to 00 Oct 2016 |                                                                                                    |                                                                                                    |  |
| nost certificate valid from: 09-0ct-2014 to 09-0ct-2016 |                                                                                                    |                                                                                                    |  |
|                                                         |                                                                                                    |                                                                                                    |  |
|                                                         | C-2013_12_16_14_00_7_3_0_143<br>C-2013_12_16_14_00_7_3_0_143<br>C-2013_12_16_14_00_7_3_0_143<br>C-2013_12_16_14_00_7_3_0_143<br>11:22:07 UTC Sat Jan 19 2013<br>Version 1.1 - 7.3(1)E4<br>alid from: 09-Oct-2014 to 09-Oct | C-2013_12_16_14_00_7_3_0_143 (Release)<br>C-2013_12_16_14_00_7_3_0_143 (Release)<br>C-2013_12_16_14_00_7_3_0_143 (Release)<br>C-2013_12_16_14_00_7_3_0_143 (Release)<br>11:22:07 UTC Sat Jan 19 2013<br>Version 1.1 - 7.3(1)E4<br>alid from: 09-Oct-2014 to 09-Oct-2016 |  |

**Step 3** If the Analysis Engine is not running, look for any errors connected to it.

sensor# show events error fatal past 13:00:00 | include AnalysisEngine
evError: eventId=1077219258696330005 severity=warning

```
originator:
hostId: sensor
appName: sensorApp
appInstanceId: 1045
time: 2004/02/19 19:34:20 2004/02/19 19:34:20 UTC
errorMessage: name=errUnclassified Generating new Analysis Engine configuration file.
```

# Note

The date and time of the last restart is listed. In this example, the last restart was on 2-19-2004 at 7:34.

- **Step 4** If you do not have the latest software updates, download them from Cisco.com. Read the Readme that accompanies the software upgrade for any known DDTS for the SensorApp or the Analysis Engine.
- Step 5 If the Analysis Engine is still not running, enter show tech-support and save the output.
- **Step 6** Reboot the sensor.
- **Step 7** Enter **show version** after the sensor has stabilized to see if the issue is resolved.
- **Step 8** If the Analysis Engine still reads Not Running, contact TAC with the original show tech support command output.

#### For More Information

- For more information on IPS system architecture, refer to System Architecture.
- For the procedure for obtaining the latest Cisco IPS software, see Obtaining Cisco IPS Software, page C-1.

### Physical Connectivity, SPAN, or VACL Port Issue

If the sensor is not connected properly, you do not receive any alerts.

To make sure the sensor is connected properly, follow these steps:

```
Step 1 Log in to the CLI.
```

**Step 2** Make sure the interfaces are up and that the packet count is increasing.

```
sensor# show interfaces
Interface Statistics
   Total Packets Received = 0
   Total Bytes Received = 0
   Missed Packet Percentage = 0
   Current Bypass Mode = Auto_off
MAC statistics from interface GigabitEthernet0/1
   Media Type = backplane
   Missed Packet Percentage = 0
   Inline Mode = Unpaired
   Pair Status = N/A
   Link Status = Up
   Link Speed = Auto_1000
   Link Duplex = Auto_Full
   Total Packets Received = 0
   Total Bytes Received = 0
   Total Multicast Packets Received = 0
   Total Broadcast Packets Received = 0
   Total Jumbo Packets Received = 0
   Total Undersize Packets Received = 0
   Total Receive Errors = 0
   Total Receive FIFO Overruns = 0
   Total Packets Transmitted = 0
   Total Bytes Transmitted = 0
   Total Multicast Packets Transmitted = 0
   Total Broadcast Packets Transmitted = 0
   Total Jumbo Packets Transmitted = 0
   Total Undersize Packets Transmitted = 0
   Total Transmit Errors = 0
   Total Transmit FIFO Overruns = 0
MAC statistics from interface GigabitEthernet0/0
   Media Type = TX
   Link Status = Up
   Link Speed = Auto_100
   Link Duplex = Auto_Full
   Total Packets Received = 1830137
   Total Bytes Received = 131624465
   Total Multicast Packets Received = 20
   Total Receive Errors = 0
   Total Receive FIFO Overruns = 0
   Total Packets Transmitted = 220052
   Total Bytes Transmitted = 103796666
   Total Transmit Errors = 0
   Total Transmit FIFO Overruns = 0
sensor#
```

```
Step 3 If the Link Status is down, make sure the sensing port is connected properly.
```

- **Step 4** Verify the interface configuration:
  - Make sure you have the interfaces configured properly.
  - Verify the SPAN and VACL capture port configuration on the Cisco switch. Refer to your switch documentation for the procedure.

**Step 5** Verify again that the interfaces are up and that the packet count is increasing.

sensor# show interfaces

#### For More Information

- For the procedure for properly installing the sensing interface on your sensor, refer to the chapter on your appliance in this document.
- For the procedures for configuring interfaces on your sensor, refer to Configuring Interfaces.

### **Unable to See Alerts**

If you are not seeing alerts, try the following:

- Make sure the signature is enabled
- Make sure the signature is not retired
- Make sure that you have Produce Alert configured as an action

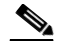

**Note** If you choose Produce Alert, but come back later and add another event action and do not add Produce Alert to the new configuration, alerts are not sent to the Event Store. Every time you configure a signature, the new configuration overwrites the old one, so make sure you have configured all the event actions you want for each signature.

- Make sure the sensor is seeing packets
- Make sure that alerts are being generated
- Make sure the sensing interface is in a virtual sensor

To make sure you can see alerts, follow these steps:

**Step 1** Log in to the CLI.

```
Step 2 Make sure the signature is enabled.
```

```
sensor# configure terminal
sensor(config)# service signature-definition sig0
sensor(config-sig)# signatures 1300 0
sensor(config-sig-sig)# status
sensor(config-sig-sig-sta)# show settings
status
enabled: true <defaulted>
retired: false <defaulted>
sensor(config-sig-sig-sta)#
```

Selisor (colling-sig-sig-sca)#

**Step 3** Make sure you have Produce Alert configured.

```
sensor# configure terminal
sensor(config)# service signature-definition sig0
sensor(config-sig)# signatures 1300 0
sensor(config-sig-sig)# engine ?
normalizer Signature engine
sensor(config-sig-sig)# engine normalizer
sensor(config-sig-sig-nor)# event-action produce-alert
```

L

```
sensor(config-sig-sig-nor)# show settings
normalizer
event-action: produce-alert default: produce-alert|deny-connection-inline
edit-default-sigs-only
sensor#
```

```
Step 4 Make sure the sensor is seeing packets.
```

```
sensor# show interfaces FastEthernet0/1
MAC statistics from interface FastEthernet0/1
   Media Type = backplane
   Missed Packet Percentage = 0
   Inline Mode = Unpaired
   Pair Status = N/A
  Link Status = Up
   Link Speed = Auto_100
   Link Duplex = Auto_Full
   Total Packets Received = 267581
   Total Bytes Received = 24886471
   Total Multicast Packets Received = 0
   Total Broadcast Packets Received = 0
   Total Jumbo Packets Received = 0
   Total Undersize Packets Received = 0
   Total Receive Errors = 0
   Total Receive FIFO Overruns = 0
   Total Packets Transmitted = 57301
   Total Bytes Transmitted = 3441000
   Total Multicast Packets Transmitted = 0
   Total Broadcast Packets Transmitted = 0
   Total Jumbo Packets Transmitted = 0
   Total Undersize Packets Transmitted = 0
   Total Transmit Errors = 1
   Total Transmit FIFO Overruns = 0
sensor#
```

#### **Step 5** Check for alerts.

```
sensor# show statistics virtual-sensor
SigEvent Preliminary Stage Statistics
Number of Alerts received = 0
Number of Alerts Consumed by AlertInterval = 0
Number of Alerts Consumed by Event Count = 0
Number of FireOnce First Alerts = 0
Number of FireOnce Intermediate Alerts = 0
Number of Summary First Alerts = 0
Number of Summary Intermediate Alerts = 0
Number of Regular Summary Final Alerts = 0
Number of Global Summary Final Alerts = 0
Number of Alerts Output for further processing = 0alertDetails: Traffic Source: int0 ;
```

### **Sensor Not Seeing Packets**

If the sensor is not seeing any packets on the network, you could have the interfaces set up incorrectly. If the sensor is not seeing packets, follow these steps:

```
Step 1 Log in to the CLI.
```

```
Step 2 Make sure the interfaces are up and receiving packets.
```

```
sensor# show interfaces GigabitEthernet0/1
MAC statistics from interface GigabitEthernet0/1
   Media Type = backplane
   Missed Packet Percentage = 0
   Inline Mode = Unpaired
   Pair Status = N/A
   Link Status = Down
   Link Speed = Auto_1000
   Link Duplex = Auto_Full
   Total Packets Received = 0
   Total Bytes Received = 0
   Total Multicast Packets Received = 0
   Total Broadcast Packets Received = 0
   Total Jumbo Packets Received = 0
   Total Undersize Packets Received = 0
   Total Receive Errors = 0
   Total Receive FIFO Overruns = 0
   Total Packets Transmitted = 0
   Total Bytes Transmitted = 0
   Total Multicast Packets Transmitted = 0
   Total Broadcast Packets Transmitted = 0
   Total Jumbo Packets Transmitted = 0
   Total Undersize Packets Transmitted = 0
   Total Transmit Errors = 0
   Total Transmit FIFO Overruns = 0
sensor#
```

501150

- **Step 3** If the interfaces are not up, do the following:
  - Check the cabling.
  - Enable the interface.

```
sensor# configure terminal
sensor(config) # service interface
sensor(config-int)# physical-interfaces GigabitEthernet0/1
sensor(config-int-phy)# admin-state enabled
sensor(config-int-phy)# show settings
 <protected entry>
 name: GigabitEthernet0/1
  _____
   media-type: tx <protected>
   description: <defaulted>
   admin-state: enabled default: disabled
   duplex: auto <defaulted>
   speed: auto <defaulted>
   alt-tcp-reset-interface
          _____
     none
      _____
      _____
    _____
  _____
```

sensor(config-int-phy)#

```
Step 4 Check to see that the interface is up and receiving packets.
```

```
sensor# show interfaces
MAC statistics from interface GigabitEthernet0/1
   Media Type = TX
   Missed Packet Percentage = 0
  Inline Mode = Unpaired
   Pair Status = N/A
   Link Status = Up
   Link Speed = Auto_100
   Link Duplex = Auto_Full
   Total Packets Received = 3
   Total Bytes Received = 900
   Total Multicast Packets Received = 3
   Total Broadcast Packets Received = 0
   Total Jumbo Packets Received = 0
   Total Undersize Packets Received = 0
   Total Receive Errors = 0
   Total Receive FIFO Overruns = 0
   Total Packets Transmitted = 0
   Total Bytes Transmitted = 0
   Total Multicast Packets Transmitted = 0
   Total Broadcast Packets Transmitted = 0
   Total Jumbo Packets Transmitted = 0
   Total Undersize Packets Transmitted = 0
   Total Transmit Errors = 0
   Total Transmit FIFO Overruns = 0 ...
```

#### For More Information

For the procedure for installing the sensor properly, refer to your sensor chapter in this document.

### **Cleaning Up a Corrupted SensorApp Configuration**

If the SensorApp configuration has become corrupted and the SensorApp cannot run, you must delete it entirely and restart the SensorApp.

To delete the SensorApp configuration, follow these steps:

| Step 1 | Log in to the service account.                                                                           |
|--------|----------------------------------------------------------------------------------------------------|
| Step 2 | Su to root.                                                                                              |
| Step 3 | Stop the IPS applications.                                                                               |
|        | /etc/init.d/cids stop                                                                                    |
| Step 4 | Replace the virtual sensor file.                                                                         |
|        | cp /usr/cids/idsRoot/etc/defVirtualSensorConfig.xml<br>/usr/cids/idsRoot/etc/VS-Config/virtualSensor.xml |
| Step 5 | Remove the cache files.                                                                                  |
|        | rm /usr/cids/idsRoot/var/virtualSensor/*.pmz                                                             |
| Step 6 | Exit the service account.                                                                                |
| Step 7 | Log in to the sensor CLI.                                                                                |

**Step 8** Start the IPS services.

sensor# cids start

- **Step 9** Log in to an account with administrator privileges.
- **Step 10** Reboot the sensor.

```
sensor# reset
Warning: Executing this command will stop all applications and reboot the node.
Continue with reset? [yes]:yes
Request Succeeded.
sensor#
```

#### For More Information

For more information on IPS system architecture, refer to System Architecture.

## Blocking

This section provides troubleshooting help for blocking and the ARC service. It contains the following topics.

- Troubleshooting Blocking, page E-31
- Verifying ARC is Running, page E-32
- Verifying ARC Connections are Active, page E-33
- Device Access Issues, page E-35
- Verifying the Interfaces and Directions on the Network Device, page E-36
- Enabling SSH Connections to the Network Device, page E-37
- Blocking Not Occurring for a Signature, page E-37
- Verifying the Master Blocking Sensor Configuration, page E-38

### Troubleshooting Blocking

After you have configured the ARC, you can verify if it is running properly by using the **show version** command. To verify that the ARC is connecting to the network devices, use the **show statistics network-access** command.

Ø Note

The ARC was formerly known as Network Access Controller. Although the name has been changed since IPS 5.1, it still appears in IDM, IME, and the CLI as Network Access Controller, **nac**, and **network-access**.

To troubleshoot the ARC, follow these steps:

- 1. Verify that the ARC is running.
- 2. Verify that the ARC is connecting to the network devices.
- 3. Verify that the Event Action is set to Block Host for specific signatures.
- 4. Verify that the master blocking sensor is properly configured.

Γ

#### For More Information

- For the procedure to verify that ARC is running, see Verifying ARC is Running, page E-32.
- For the procedure to verify that ARC is connecting, see Verifying ARC Connections are Active, page E-33.
- For the procedure to verify that the Event Action is set to Block Host, see Blocking Not Occurring for a Signature, page E-37.
- For the procedure to verify that the master blocking sensor is properly configured, see Verifying the Master Blocking Sensor Configuration, page E-38.
- For a discussion of ARC architecture, refer to Attack Response Controller.

### Verifying ARC is Running

To verify that the ARC is running, use the **show version** command. If the MainApp is not running, the ARC cannot run. The ARC is part of the MainApp.

To verify that the ARC is running, follow these steps:

**Step 1** Log in to the CLI.

**Step 2** Verify that the MainApp is running.

```
sensor# show version
Application Partition:
Cisco Intrusion Prevention System, Version 7.3(1)E4
Host:
   Realm Keys
                             key1.0
Signature Definition:
   Signature Update
                             S741.0
                                           2013-09-10
   Threat Profile Version 2
OS Version:
                             2.6.29.1
Platform:
                             IPS-4360
                             FGL1702401M
Serial Number:
Licensed, expires:
                             21-Nov-2014 UTC
Sensor up-time is 22:09.
Using 14372M out of 15943M bytes of available memory (90% usage)
system is using 32.4M out of 160.0M bytes of available disk space (20% usage)
application-data is using 85.6M out of 376.4M bytes of available disk space (24% usage)
boot is using 63.1M out of 70.2M bytes of available disk space (95% usage)
application-log is using 494.0M out of 513.0M bytes of available disk space (96% usage)
MainApp
                   C-2013_12_16_14_00_7_3_0_143
                                                   (Release)
                                                              2013-12-16T14:06:20-0600
Running
                   C-2013_12_16_14_00_7_3_0_143
                                                              2013-12-16T14:06:20-0600
AnalysisEngine
                                                   (Release)
Running
CollaborationApp
                  C-2013_12_16_14_00_7_3_0_143
                                                   (Release)
                                                              2013-12-16T14:06:20-0600
Running
                   C-2013_12_16_14_00_7_3_0_143
                                                              2013-12-16T14:06:20-0600
CLI
                                                  (Release)
Upgrade History:
  IPS-K9-7.3-1-E4
                  11:22:07 UTC Sat Jan 19 2013
Recovery Partition Version 1.1 - 7.3(1)E4
Host Certificate Valid from: 09-Oct-2014 to 09-Oct-2016
```

sensor#

**Step 3** If the MainApp displays Not Running, the ARC has failed. Contact TAC.

#### For More Information

For more information on IPS system architecture, refer to System Architecture.

### Verifying ARC Connections are Active

If the State is not Active in the ARC statistics, there is a problem.

To verify that the State is Active in the statistics, follow these steps:

#### **Step 1** Log in to the CLI.

**Step 2** Verify that the ARC is connecting. Check the State section of the output to verify that all devices are connecting.

```
sensor# show statistics network-access
Current Configuration
   LogAllBlockEventsAndSensors = true
   EnableNvramWrite = false
   EnableAclLogging = false
   AllowSensorBlock = false
   BlockMaxEntries = 250
   MaxDeviceInterfaces = 250
   NetDevice
      Type = Cisco
      IP = 10.89.147.54
      NATAddr = 0.0.0.0
      Communications = telnet
      BlockInterface
         InterfaceName = fa0/0
         InterfaceDirection = in
State
   BlockEnable = true
   NetDevice
      IP = 10.89.147.54
      AclSupport = uses Named ACLs
      Version = 12.2
      State = Active
sensor#
```

**Step 3** If the ARC is not connecting, look for recurring errors.

```
sensor# show events error hh:mm:ss month day year | include : nac
```

#### Example

sensor# show events error 00:00:00 Apr 01 2011 | include : nac

**Step 4** Make sure you have the latest software updates.

```
sensor# show version
Application Partition:
Cisco Intrusion Prevention System, Version 7.3(1)E4
Host:
Realm Keys key1.0
```

Signature Definition: Signature Update S741.0 2013-09-10 Threat Profile Version 2 OS Version: 2.6.29.1 Platform: TPS-4360 Serial Number: FGL1702401M 21-Nov-2014 UTC Licensed, expires: Sensor up-time is 22:09. Using 14372M out of 15943M bytes of available memory (90% usage) system is using 32.4M out of 160.0M bytes of available disk space (20% usage) application-data is using 85.6M out of 376.4M bytes of available disk space (24% usage) boot is using 63.1M out of 70.2M bytes of available disk space (95% usage) application-log is using 494.0M out of 513.0M bytes of available disk space (96% usage) C-2013\_12\_16\_14\_00\_7\_3\_0\_143 2013-12-16T14:06:20-0600 MainApp (Release) Running AnalysisEngine C-2013\_12\_16\_14\_00\_7\_3\_0\_143 (Release) 2013-12-16T14:06:20-0600 Running CollaborationApp C-2013\_12\_16\_14\_00\_7\_3\_0\_143 (Release) 2013-12-16T14:06:20-0600 Running C-2013\_12\_16\_14\_00\_7\_3\_0\_143 2013-12-16T14:06:20-0600 CLI (Release) Upgrade History: IPS-K9-7.3-1-E4 11:22:07 UTC Sat Jan 19 2013 Recovery Partition Version 1.1 - 7.3(1)E4 Host Certificate Valid from: 09-Oct-2014 to 09-Oct-2016 sensor#

**Note** If you do not have the latest software updates, download them from Cisco.com. Read the Readme that accompanies the software upgrade for any known DDTS for the ARC.

- **Step 5** Make sure the configuration settings for each device are correct (the username, password, and IP address).
- **Step 6** Make sure the interface and directions for each network device are correct.
- **Step 7** If the network device is using SSH-3DES, make sure that you have enabled SSH connections to the device.
- **Step 8** Verify that each interface and direction on each controlled device is correct.

#### **For More Information**

- For the procedure for obtaining the latest Cisco IPS software, see Obtaining Cisco IPS Software, page C-1.
- For more information about configuring devices, see Device Access Issues, page E-35.
- For the procedure for verifying the interfaces and directions for each network device, see Verifying the Interfaces and Directions on the Network Device, page E-36.
- For the procedure for enabling SSH, see Enabling SSH Connections to the Network Device, page E-37.

### **Device Access Issues**

The ARC may not be able to access the devices it is managing. Make sure the you have the correct IP address and username and password for the managed devices and the correct interface and direction configured.

To troubleshoot device access issues, follow these steps:

```
Step 1 Log in to the CLI.
```

```
Step 2 Verify the IP address for the managed devices.
```

```
sensor# configure terminal
sensor (config)# service network-access
sensor(config-net)# show settings
 general
         _____
   log-all-block-events-and-errors: true <defaulted>
   enable-nvram-write: false <defaulted>
   enable-acl-logging: false <defaulted>
   allow-sensor-block: false <defaulted>
   block-enable: true <defaulted>
   block-max-entries: 250 <defaulted>
   max-interfaces: 250 <defaulted>
   master-blocking-sensors (min: 0, max: 100, current: 0)
        _____
    _____
   never-block-hosts (min: 0, max: 250, current: 0)
   _____
    _____
   never-block-networks (min: 0, max: 250, current: 0)
    _____
       _____
   block-hosts (min: 0, max: 250, current: 0)
       _____
    _____
   block-networks (min: 0, max: 250, current: 0)
   _____
    _____
   _____
 user-profiles (min: 0, max: 250, current: 1)
  _____
   profile-name: r7200
   _____
     enable-password: <hidden>
     password: <hidden>
     username: netrangr default:
    _____
   _____
 cat6k-devices (min: 0, max: 250, current: 0)
   _____
   _____
 router-devices (min: 0, max: 250, current: 1)
   ip-address: 10.89.147.54
     communication: telnet default: ssh-3des
     nat-address: 0.0.0.0 <defaulted>
     profile-name: r7200
     block-interfaces (min: 0, max: 100, current: 1)
       _____
       interface-name: fa0/0
       direction: in
```

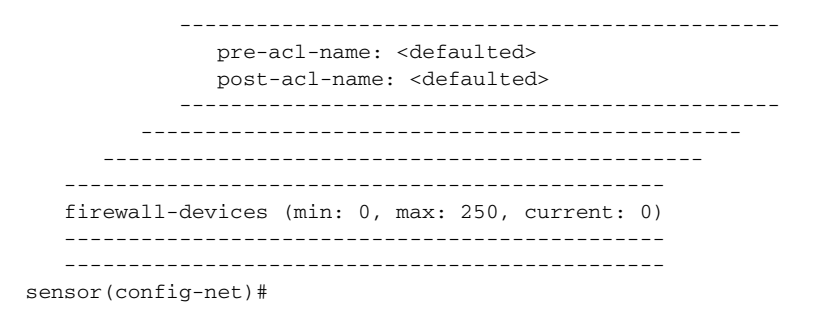

- **Step 3** Manually connect to the device to make sure you have used the correct username, password, and enable password, and to ensure that the device is reachable from the sensor:
  - a. Log in to the service account.
  - **b.** Telnet or SSH to the network device to verify the configuration.
  - **c**. Make sure you can reach the device.
  - d. Verify the username and password.

**Step 4** Verify that each interface and direction on each network device is correct.

#### For More Information

For the procedure for verifying the interfaces and directions for each network device, see Verifying the Interfaces and Directions on the Network Device, page E-36.

### Verifying the Interfaces and Directions on the Network Device

To verify that each interface and direction on each controlled device is correct, you can send a manual block to a bogus host and then check to see if deny entries exist for the blocked addresses in the ACL of the router.

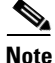

To perform a manual block using IDM, choose **Monitoring > Sensor Monitoring > Time-Based** Actions > Host Blocks. To perform a manual block using IME, choose Configuration > *sensor\_name* > Sensor Monitoring > Time-Based Actions > Host Blocks.

To initiate a manual block to a bogus host, follow these steps:

**Step 1** Enter ARC general submode.

```
sensor# configure terminal
sensor(config)# service network-access
sensor(config-net)# general
```

**Step 2** Start the manual block of the bogus host IP address.

sensor(config-net-gen) # block-hosts 10.16.0.0

**Step 3** Exit general submode.

sensor(config-net-gen)# exit
sensor(config-net)# exit
Apply Changes:? [yes]:
- **Step 4** Press **Enter** to apply the changes or type **no** to discard them.
- **Step 5** Telnet to the router and verify that a deny entry for the blocked address exists in the router ACL. Refer to the router documentation for the procedure.
- **Step 6** Remove the manual block by repeating Steps 1 through 4 except in Step 2 place **no** in front of the command.

sensor(config-net-gen)# no block-hosts 10.16.0.0

#### **Enabling SSH Connections to the Network Device**

If you are using SSH-3DES as the communication protocol for the network device, you must make sure you have enabled it on the device.

To enable SSH-3DES connections to the network device, follow these steps:

- Step 1
   Log in to the CLI.

   Step 2
   Enter configuration mode.

   sensor# configure terminal

   Step 3
   Enable SSH-3DES.

   sensor (config)# ssh-3des host blocking\_device\_ip\_address
- **Step 4** Type **yes** when prompted to accept the device.

### **Blocking Not Occurring for a Signature**

If blocking is not occurring for a specific signature, check that the event action is set to block the host. To make sure blocking is occurring for a specific signature, follow these steps:

```
Step 1
        Log in to the CLI.
Step 2
        Enter signature definition submode.
        sensor# configure terminal
        sensor(config) # service signature-definition sig0
        sensor(config-sig)#
Step 3
        Make sure the event action is set to block the host.
         Note
                If you want to receive alerts, you must always add produce-alert any time you configure the
                event actions.
        sensor(config-sig)# signatures 1300 0
        sensor(config-sig-sig)# engine normalizer
        sensor(config-sig-sig-nor)# event-action produce-alert request-block-host
        sensor(config-sig-sig-nor)# show settings
           normalizer
              event-action: produce-alert|request-block-host default: produce-alert|deny
        -connection-inline
```

L

```
edit-default-sigs-only
       _____
                    _____
        default-signatures-only
         ------
          specify-service-ports
          _____
           no
          _____
          specify-tcp-max-mss
          _____
           no
            _____
            _____
          _____
          specify-tcp-min-mss
           _____
           no
            _____
            _____
    --MORE--
Step 4
    Exit signature definition submode.
    sensor(config-sig-sig-nor)# exit
    sensor(config-sig-sig)# exit
    sensor(config-sig)# exit
    Apply Changes:?[yes]:
Step 5
    Press Enter to apply the changes or type no to discard them.
```

### Verifying the Master Blocking Sensor Configuration

To verify that a master blocking sensor is set up properly or to troubleshoot a master blocking sensor that is not set up properly, you can use the **show statistics network-access** command. Make sure that the forwarding sensor is set up as TLS trusted host if the remote master blocking sensor is using TLS for web access.

To verify a master blocking sensor configuration, follow these steps:

```
Step 1 Log in to the CLI.
```

Step 2 View the ARC statistics and verify that the master blocking sensor entries are in the statistics.

```
sensor# show statistics network-access
Current Configuration
AllowSensorShun = false
ShunMaxEntries = 250
MasterBlockingSensor
SensorIp = 10.89.149.46
SensorPort = 443
UseTls = 1
State
ShunEnable = true
ShunnedAddr
Host
IP = 122.122.122.44
ShunMinutes = 60
MinutesRemaining = 59
```

- **Step 3** If the master blocking sensor does not show up in the statistics, you need to add it.
- **Step 4** Initiate a manual block to a bogus host IP address to make sure the master blocking sensor is initiating blocks.

```
sensor# configure terminal
sensor(config)# service network-access
sensor(config-net)# general
sensor(config-net-gen)# block-hosts 10.16.0.0
```

**Step 5** Exit network access general submode.

```
sensor(config-net-gen)# exit
sensor(config-net)# exit
Apply Changes:? [yes]:
```

- **Step 6** Press **Enter** to apply the changes or type **no** to discard them.
- **Step 7** Verify that the block shows up in the ARC statistics.

```
sensor# show statistics network-access
Current Configuration
AllowSensorShun = false
ShunMaxEntries = 100
State
ShunEnable = true
ShunnedAddr
Host
IP = 10.16.0.0
ShunMinutes =
```

**Step 8** Log in to the CLI of the master blocking sensor host, and using the **show statistics network-access** command, verify that the block also shows up in the master blocking sensor ARC statistics.

```
sensor# show statistics network-access
Current Configuration
AllowSensorShun = false
ShunMaxEntries = 250
MasterBlockingSensor
SensorIp = 10.89.149.46
SensorPort = 443
UseTls = 1
State
ShunEnable = true
ShunnedAddr
Host
IP = 10.16.0.0
ShunMinutes = 60
MinutesRemaining = 59
```

**Step 9** If the remote master blocking sensor is using TLS for web access, make sure the forwarding sensor is configured as a TLS host.

```
sensor# configure terminal
sensor(config)# tls trust ip master_blocking_sensor_ip_address
```

#### For More Information

For the procedure to configure the sensor to be a master blocking sensor, refer to Configuring the Sensor to be a Master Blocking Sensor.

# Logging

TAC may suggest that you turn on debug logging for troubleshooting purposes. Logger controls what log messages are generated by each application by controlling the logging severity for different logging zones. By default, debug logging is not turned on. If you enable individual zone control, each zone uses the level of logging that it is configured for. Otherwise, the same logging level is used for all zones. This section contains the following topics:

- Enabling Debug Logging, page E-40
- Zone Names, page E-44
- Directing cidLog Messages to SysLog, page E-44

### **Enabling Debug Logging**

| J        | To enable debug logging follow these steps:                                                                                  |  |  |  |  |
|----------|----------------------------------------------------------------------------------------------------|--|--|--|--|
|          | To enable debug logging, follow these steps:                                                                                 |  |  |  |  |
| I        | Log in to the service account.                                                                                               |  |  |  |  |
| E<br>v   | Edit the log.conf file to increase the size of the log to accommodate the additional log statements.                         |  |  |  |  |
| (        | Change fileMaxSizeInK=500 to fileMaxSizeInK=5000.                                                                            |  |  |  |  |
| I        | Locate the zone and CID section of the file and set the severity to debug.                                                   |  |  |  |  |
| S        | Save the file, exit the vi editor, and exit the service account.                                                             |  |  |  |  |
| I        | Log in to the CLI as administrator.                                                                                          |  |  |  |  |
| E        | Enter master control submode.                                                                                                |  |  |  |  |
| 02 02 02 | ensor# <b>configure terminal</b><br>ensor(config)# <b>service logger</b><br>ensor(config-log)# <b>master-control</b>         |  |  |  |  |
| E        | Enable debug logging for all zones.                                                                                          |  |  |  |  |
| 02<br>02 | <pre>sensor(config-log-mas)# enable-debug true sensor(config-log-mas)# show settings master-control</pre>                    |  |  |  |  |
|          | enable-debug: true default: false<br>individual-zone-control: false <defaulted></defaulted>                                  |  |  |  |  |
| S        | ensor(config-log-mas)#                                                                                                    |  |  |  |  |
| 1        | furn on individual zone control.                                                                                             |  |  |  |  |
| 5        | <pre>sensor(config-log-mas)# individual-zone-control true<br/>sensor(config-log-mas)# show settings<br/>master-control</pre> |  |  |  |  |
|          | enable-debug: true default: false<br>individual-zone-control: true default: false                                            |  |  |  |  |

Step 10

Step 11

sensor(config-log-mas)# Exit master zone control. sensor(config-log-mas)# exit View the zone names. sensor(config-log)# show settings master-control \_\_\_\_\_ enable-debug: false <defaulted> individual-zone-control: true default: false \_\_\_\_\_ zone-control (min: 0, max: 999999999, current: 14) \_\_\_\_\_ \_\_\_\_\_ <protected entry> zone-name: AuthenticationApp severity: warning <defaulted> <protected entry> zone-name: Cid severity: debug <defaulted> <protected entry> zone-name: Cli severity: warning <defaulted> <protected entry> zone-name: IdapiCtlTrans severity: warning <defaulted> <protected entry> zone-name: IdsEventStore severity: warning <defaulted> <protected entry> zone-name: MpInstaller severity: warning <defaulted> <protected entry> zone-name: cmgr severity: warning <defaulted> <protected entry> zone-name: cplane severity: warning <defaulted> <protected entry> zone-name: csi severity: warning <defaulted> <protected entry> zone-name: ctlTransSource severity: warning <defaulted> <protected entry> zone-name: intfc severity: warning <defaulted> <protected entry> zone-name: nac severity: warning <defaulted> <protected entry> zone-name: sensorApp severity: warning <defaulted> <protected entry> zone-name: tls severity: warning <defaulted> \_\_\_\_\_

------

sensor(config-log)#

#### **Step 12** Change the severity level (debug, timing, warning, or error) for a particular zone.

sensor(config-log)# zone-control IdsEventStore severity error

sensor(config-log)# show settings master-control \_\_\_\_\_ enable-debug: true default: false individual-zone-control: true default: false \_\_\_\_\_ zone-control (min: 0, max: 9999999999, current: 14) \_\_\_\_\_ <protected entry> zone-name: AuthenticationApp severity: warning <defaulted> <protected entry> zone-name: Cid severity: debug <defaulted> <protected entry> zone-name: Cli severity: warning <defaulted> <protected entry> zone-name: IdapiCtlTrans severity: warning <defaulted> <protected entry> zone-name: IdsEventStore severity: error default: warning <protected entry> zone-name: MpInstaller severity: warning <defaulted> <protected entry> zone-name: cmgr severity: warning <defaulted> <protected entry> zone-name: cplane severity: warning <defaulted> <protected entry> zone-name: csi severity: warning <defaulted> <protected entry> zone-name: ctlTransSource severity: warning <defaulted> <protected entry> zone-name: intfc severity: warning <defaulted> <protected entry> zone-name: nac severity: warning <defaulted> <protected entry> zone-name: sensorApp severity: warning <defaulted> <protected entry> zone-name: tls severity: warning <defaulted>

sensor(config-log)#

**Step 13** Turn on debugging for a particular zone.

```
sensor(config-log)# zone-control nac severity debug
sensor(config-log)# show settings
master-control
enable-debug: true default: false
individual-zone-control: true default: false
zone-control (min: 0, max: 999999999, current: 14)
```

<protected entry> zone-name: AuthenticationApp severity: warning <defaulted> <protected entry> zone-name: Cid severity: debug <defaulted> <protected entry> zone-name: Cli severity: warning <defaulted> <protected entry> zone-name: IdapiCtlTrans severity: warning <defaulted> <protected entry> zone-name: IdsEventStore severity: error default: warning <protected entry> zone-name: MpInstaller severity: warning <defaulted> <protected entry> zone-name: cmgr severity: warning <defaulted> <protected entry> zone-name: cplane severity: warning <defaulted> <protected entry> zone-name: csi severity: warning <defaulted> <protected entry> zone-name: ctlTransSource severity: warning <defaulted> <protected entry> zone-name: intfc severity: warning <defaulted> <protected entry> zone-name: nac severity: debug default: warning <protected entry> zone-name: sensorApp severity: warning <defaulted> <protected entry> zone-name: tls severity: warning <defaulted> \_\_\_\_\_

sensor(config-log)#

#### **Step 14** Exit the logger submode.

sensor(config-log)# exit
Apply Changes:?[yes]:

**Step 15** Press **Enter** to apply changes or type **no** to discard them:

#### For More Information

For a list of what each zone name refers to, see Zone Names, page E-44.

### **Zone Names**

 Table E-2 lists the debug logger zone names:

Table E-2Debug Logger Zone Names

| Zone Name         | Description                         |
|-------------------|-------------------------------------|
| AD                | Anomaly Detection zone              |
| AuthenticationApp | Authentication zone                 |
| Cid               | General logging zone                |
| Cli               | CLI zone                            |
| IdapiCtlTrans     | All control transactions zone       |
| IdsEventStore     | Event Store zone                    |
| csi               | CIDS Servlet Interface <sup>1</sup> |
| ctlTransSource    | Outbound control transactions zone  |
| intfc             | Interface zone                      |
| nac               | ARC zone                            |
| rep               | Reputation zone                     |
| sched             | Automatic update scheduler zone     |
| sensorApp         | AnalysisEngine zone                 |
| tls               | SSL and TLS zone                    |

1. The CIDS servlet interface is the interface layer between the CIDS web server and the servlets.

#### For More Information

To learn more about the IPS Logger service, refer to Logger.

### Directing cidLog Messages to SysLog

It might be useful to direct cidLog messages to syslog.

To direct cidLog messages to syslog, follow these steps:

- Step 1Go to the idsRoot/etc/log.conf file.Step 2Make the following changes:
  - a. Set [logApp] enabled=false

Comment out the enabled=true because enabled=false is the default.

**b.** Set [drain/main] type=syslog

The following example shows the logging configuration file:

```
timemode=local
;timemode=utc
[logApp]
;enabled=true
;------ FIFO parameters ------
```

```
fifoName=logAppFifo
fifoSizeInK=240
;------ logApp zone and drain parameters ------
zoneAndDrainName=logApp
fileName=main.log
fileMaxSizeInK=500
[zone/Cid]
severity=warning
drain=main
[zone/IdsEventStore]
severity=debug
drain=main
[drain/main]
type=syslog
```

The syslog output is sent to the syslog facility local6 with the following correspondence to syslog message priorities:

```
LOG_DEBUG, // debug
LOG_INFO, // timing
LOG_WARNING, // warning
LOG_ERR, // error
LOG_CRIT // fatal
```

```
<u>Note</u>
```

Make sure that your /etc/syslog.conf has that facility enabled at the proper priority.

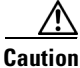

The syslog is much slower than logApp (about 50 messages per second as opposed to 1000 or so). We recommend that you enable debug severity on one zone at a time.

## **TCP Reset Not Occurring for a Signature**

If you do not have the event action set to reset, the TCP reset does not occur for a specific signature.

S, Note

TCP Resets are not supported over MPLS links or the following tunnels: GRE, IPv4 in IPv4, IPv6 in IPv4, or IPv4 in IPv6.

To troubleshoot a reset not occurring for a specific signature, follow these steps:

**Step 1** Log in to the CLI.

**Step 2** Make sure the event action is set to TCP reset.

Γ

event-action: produce-alert|reset-tcp-connection default: produce-alert fragment-status: any <defaulted> specify-14-protocol -----no \_\_\_\_\_ \_\_\_\_\_ specify-ip-payload-length \_\_\_\_\_ no \_\_\_\_\_ \_\_\_\_\_ \_\_\_\_\_ specify-ip-header-length \_\_\_\_\_ no \_\_\_\_\_ \_\_\_\_\_ specify-ip-tos \_\_\_\_\_ --MORE--

#### -----

#### **Step 3** Exit signature definition submode.

```
sensor(config-sig-sig-ato)# exit
sensor(config-sig)# exit
sensor(config-sig)# exit
Apply Changes:?[yes]:
```

- **Step 4** Press **Enter** to apply the changes or type **no** to discard them.
- **Step 5** Make sure the correct alarms are being generated.

```
sensor# show events alert
evAlert: eventId=1047575239898467370 severity=medium
originator:
hostId: sj_4250_40
appName: sensorApp
appInstanceId: 1004
signature: sigId=20000 sigName=STRING.TCP subSigId=0 version=Unknown
addr: locality=OUT 172.16.171.19
port: 32771
victim:
addr: locality=OUT 172.16.171.13 port: 23
actions:
tcpResetSent: true
```

- **Step 6** Make sure the switch is allowing incoming TCP reset packet from the sensor. Refer to your switch documentation for more information.
- **Step 7** Make sure the resets are being sent.

```
root# ./tcpdump -i eth0 src host 172.16.171.19
tcpdump: WARNING: eth0: no IPv4 address assigned
tcpdump: listening on eth0
13:58:03.823929 172.16.171.19.32770 > 172.16.171.13.telnet: R 79:79(0) ack 62 win 0
13:58:03.823930 172.16.171.19.32770 > 172.16.171.13.telnet: R 80:80(0) ack 62 win 0
13:58:03.823930 172.16.171.19.32770 > 172.16.171.13.telnet: R 80:80(0) ack 62 win 0
13:58:03.823930 172.16.171.19.32770 > 172.16.171.13.telnet: R 80:80(0) ack 62 win 0
```

## **Software Upgrades**

This section helps in troubleshooting software upgrades. It contains the following topics:

- Upgrading and Analysis Engine, page E-47
- Which Updates to Apply and Their Prerequisites, page E-47
- Issues With Automatic Update, page E-48
- Updating a Sensor with the Update Stored on the Sensor, page E-49

### **Upgrading and Analysis Engine**

When you upgrade an IPS sensor, you may receive an error that the Analysis Engine is not running:

```
sensor# upgrade scp://user@10.1.1.1/upgrades/IPS-K9-7.1-2-E4.pkg
Password: ******
Warning: Executing this command will apply a major version upgrade to the application
partition. The system may be rebooted to complete the upgrade.
Continue with upgrade?: yes
Error: AnalysisEngine is not running. Please reset box and attempt upgrade again.
```

If you receive this error, you must get the Analysis Engine running before trying to upgrade again. This error is often caused by a defect in the currently running version. Try rebooting the sensor, and after reboot, run the **setup** command and remove the interfaces from the virtual sensor vs0. When it is not monitoring traffic, Analysis Engine usually stays up and running. You can upgrade at this time. After the upgrade, add the interfaces back to the virtual sensor vs0 using the **setup** command.

Or you can use the system image file to reimage the sensor directly to the version you want. You can reimage a sensor and avoid the error because the reimage process does not check to see if the Analysis Engine is running.

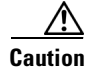

Reimaging using the system image file restores all configuration defaults.

#### For More Information

- For more information on running the setup command, see Appendix B, "Initializing the Sensor."
- For more information on reimaging your sensor, see Chapter D, "Upgrading, Downgrading, and Installing System Images."

### Which Updates to Apply and Their Prerequisites

You must have the correct service pack and minor and major version of the software. If you are having trouble with applying new software, make sure that you are applying the proper updates with the proper prerequisites:

- Signature updates require the minimum version and engine version listed in the filename.
- Engine updates require the major or minor version in the engine update filename. Service packs require the correct minor version.
- Minor versions require the correct major version.
- Major versions require the previous major version.

#### **For More Information**

To understand how to interpret the IPS software filenames, see IPS Software Versioning, page C-3.

### **Issues With Automatic Update**

The following list provides suggestions for troubleshooting automatic updates:

- Run TCPDUMP:
  - Create a service account. **Su** to root and run TCPDUMP on the command and control interface to capture packets between the sensor and the FTP server.
  - Use the **upgrade** command to manually upgrade the sensor.
  - Look at the TCPDUMP output for errors coming back from the FTP server.
- Make sure the sensor is in the correct directory. The directory must be specified correctly. This has caused issues with Windows FTP servers. Sometimes an extra "/" or even two "/" are needed in front of the directory name. To verify this, use the same FTP commands you see in the TCPDUMP output through your own FTP connection.
- You must use the Windows FTP server setup option to emulate UNIX file structure and not MS-DOS file structure.
- If you are using SCP, make sure you have added the SSH host key to the known hosts list.

Try the manual **upgrade** command before attempting the automatic update. If it works with the **upgrade** command and does not work with the automatic update, try the following:

- Determine which IPS software version your sensor has.
- Make sure the passwords are configured for automatic update. Make sure they match the same passwords used for manual update.
- Make sure that the filenames in the FTP server are exactly what you see on Downloads on Cisco.com. This includes capitalization. Some Windows FTP servers allow access to the file with the incorrect capitalization but the sensor ultimately rejects the file because the name has changed.
- If necessary, run TCPDUMP on automatic update. You can compare the successful manual update with the unsuccessful automatic update and troubleshoot from there.

#### For More Information

- For the procedure for creating the service account, see Creating the Service Account, page E-5.
- For the procedure for reimaging your sensor, see Chapter D, "Upgrading, Downgrading, and Installing System Images."
- For the procedure for adding hosts to the SSH known hosts list, refer to Adding Hosts to the SSH Known Hosts List.
- For the procedure for determining the software version, see Displaying Version Information, page E-59.

### Updating a Sensor with the Update Stored on the Sensor

You can store the update package in the /var directory on the sensor and update the sensor from there if you need to.

To update the sensor with an update stored on the sensor, follow these steps:

- **Step 1** Log in to the service account.
- **Step 2** Obtain the update package file from Cisco.com.
- **Step 3** FTP or SCP the update file to the sensor /usr/cids/idsRoot/var directory.
- **Step 4** Set the file permissions:. chmod 644 *ips\_package\_file\_name*
- **Step 5** Exit the service account.
- **Step 6** Log in to the sensor using an account with administrator privileges.
- **Step 7** Store the sensor host key.

```
sensor# configure terminal
sensor(config)# service ssh
sensor(config-ssh)# rsal-keys sensor_ip_address
```

**Step 8** Upgrade the sensor.

```
sensor(config)# upgrade scp://service@Sensor_ip_address/upgrade/ips_package_file_name
Enter password: *****
Re-enter password: *****
```

#### For More Information

For the procedure for obtaining Cisco IPS software, see Obtaining Cisco IPS Software, page C-1.

## **Troubleshooting the IDM**

This section contains troubleshooting procedures for the IDM. It contains the following topics:

- Cannot Launch IDM Loading Java Applet Failed, page E-50
- Cannot Launch the IDM-the Analysis Engine Busy, page E-50
- The IDM, Remote Manager, or Sensing Interfaces Cannot Access the Sensor, page E-51
- Signatures Not Producing Alerts, page E-52

Γ

## **Cannot Launch IDM - Loading Java Applet Failed**

**Symptom** The browser displays Loading Cisco IDM. Please wait ... At the bottom left corner of the window, Loading Java Applet Failed is displayed.

**Possible Cause** This condition can occur if multiple Java Plug-ins are installed on the machine on which you are launching the IDM.

**Recommended Action** Clear the Java cache and remove temp files and clear history in the browser you are using. The result is that neither of these plug-ins will be used by default and each applet should use the correct plug-in.

To clear the cache, follow these steps:

- **Step 1** Close all browser windows.
- **Step 2** If you have Java Plug-in 1.3.*x* installed:
  - a. Click Start > Settings > Control Panel > Java Plug-in 1.3.x.
  - **b.** Click the **Advanced** tab.
  - c. Under Java Runtime Environment, select JRE 1.3.x from the drop-down menu.
  - d. Click the Cache tab.
  - e. Click Clear.
- **Step 3** If you have Java Plug-in 1.4.*x* installed:
  - a. Click Start > Settings > Control Panel > Java Plug-in 1.4.x.
  - **b.** Click the **Advanced** tab.
  - c. Under Java Runtime Environment, select JRE 1.3.x from the drop-down menu.
  - d. Click the Cache tab.
  - e. Click the Browser tab.
  - f. Deselect all browser check boxes.
  - g. Click Clear Cache.
- **Step 4** Delete the temp files and clear the history in the browser.

## **Cannot Launch the IDM-the Analysis Engine Busy**

**Error Message** Error connecting to sensor. Failed to load sensor-errNotAvailable-Analysis Engine is busy. Exiting IDM.

**Possible Cause** This condition can occur if the Analysis Engine in the sensor is busy getting ready to perform a task and so does not respond to the IDM.

Recommended Action Wait for a while and try again to connect.

## The IDM, Remote Manager, or Sensing Interfaces Cannot Access the Sensor

If the IDM, a remote manager, or sensing interfaces cannot access the sensor, but you can access the sensor CLI using SSH or Telnet (if enabled), follow these steps:

**Step 1** Make sure the network configuration allows access to the web server port that is configured on the sensor:

```
sensor# setup
    --- System Configuration Dialog ---
At any point you may enter a question mark '?' for help.
User ctrl-c to abort configuration dialog at any prompt.
Default settings are in square brackets '[]'.
Current Configuration:
service host
network-settings
host-ip 192.168.1.2/24,192.168.1.1
host-name sensor
telnet-option enabled
access-list 0.0.0.0/0
ftp-timeout 300
no login-banner-text
exit
time-zone-settings
offset 0
standard-time-zone-name UTC
exit
summertime-option disabled
ntp-option disabled
exit
service web-server
port. 443
exit
```

**Step 2** If network devices, such as routers, switches, or firewalls, are between the sensor and the workstation, make sure these devices are configured to allow the workstation to access the sensor web server port. All remote management communication is performed by the sensor web server.

#### For More Information

For the procedure for enabling and disabling Telnet on the sensor, and configuring the web server, refer to Changing Network Settings.

Γ

## **Signatures Not Producing Alerts**

Caution

You cannot add other actions each time you configure the event actions. You are actually replacing the list of event actions every time you configure it, so make sure you choose Produce Alert every time you configure event actions.

If you are not seeing any alerts when signatures are firing, make sure that you have configured Produce Alert as an event action. For example, if you choose Produce Alert, but later add another event action and do not add Produce Alert to the new configuration, alerts are not sent to the Event Store. To make sure you are getting alerts, check the statistics for the virtual sensor and the Event Store.

#### **For More Information**

- For more information about event actions, refer to Event Actions.
- For the procedure for configuring event actions, refer to Assigning Actions to Signatures.
- For the procedure for obtaining statistics about virtual sensor and Event Store, refer to Displaying Statistics.

## **Troubleshooting the IME**

This section describes troubleshooting tools for the IME, and contains the following sections:

- Time Synchronization on the IME and the Sensor, page E-52
- Not Supported Error Message, page E-53

## Time Synchronization on the IME and the Sensor

**Symptom** The IME displays No Data Available on the Events dashboard. A historical query does not return any events; however, events are coming in to the IME and they appear in the real-time event viewer.

**Possible Cause** The time is not synchronized between the sensor and the IME local server. The IME dashboards use a time relative to the IME local time. If these times are not synchronized, the query does not return any results. When you add a sensor to the IME, it checks for the time synchronization and warns you to correct it if is in wrong. The IME also displays a clock warning in Home > Devices > Device List to warn you about problems with synchronization.

**Recommended Action** Change the time settings on the sensor or the IME local server. In most cases, the time change is required for the sensor because it is configured with the incorrect or default time.

#### For More Information

- For more information on time and the sensor, see Time Sources and the Sensor, page E-12.
- For the procedure for changing the time on the sensor, see Correcting Time on the Sensor, page E-12.

### Not Supported Error Message

**Symptom** The IME displays Not Supported in the device list table and in some gadgets, and no data is included.

**Possible Cause** Click **Details** to see an explanation for this message. The IME needs IPS 6.1 or later to obtain certain information. The IME still operates with event monitoring and reporting for IPS 5.0 and later and specific IOS IPS versions, but some functions, such as health information and integrated configuration, are not available.

**Recommended Action** Upgrade to IPS 6.1 or later.

# **Gathering Information**

You can use the following CLI commands and scripts to gather information and diagnose the state of the sensor when problems occur. You can use the **show tech-support** command to gather all the information of the sensor, or you can use the other individual commands listed in this section for specific information.

This section contains the following topics:

- Health and Network Security Information, page E-53
- Tech Support Information, page E-54
- Version Information, page E-59
- Statistics Information, page E-63
- Interfaces Information, page E-75
- Events Information, page E-79
- cidDump Script, page E-83
- Uploading and Accessing Files on the Cisco FTP Site, page E-84

### Health and Network Security Information

/!\ Caution

**n** When the sensor is first starting, it is normal for certain health metric statuses to be red until the sensor is fully up and running.

Use the **show health** command in privileged EXEC mode to display the overall health status information of the sensor. The health status categories are rated by red and green with red being critical.

To display the overall health status of the sensor, follow these steps:

**Step 1** Log in to the CLI.

**Step 2** Show the health and security status of the sensor.

sensor# **show health** Overall Health Status Health Status for Failed Applications

Red Green

Γ

| Health                                       | Status | for | Signature Updates                   | Green       |  |  |
|----------------------------------------------|--------|-----|-------------------------------------|-------------|--|--|
| Health                                       | Status | for | License Key Expiration              | Red         |  |  |
| Health                                       | Status | for | Running in Bypass Mode              | Green       |  |  |
| Health                                       | Status | for | Interfaces Being Down               | Red         |  |  |
| Health                                       | Status | for | the Inspection Load                 | Green       |  |  |
| Health                                       | Status | for | the Time Since Last Event Retrieval | Green       |  |  |
| Health                                       | Status | for | the Number of Missed Packets        | Green       |  |  |
| Health                                       | Status | for | the Memory Usage                    | Not Enabled |  |  |
| Health                                       | Status | for | Global Correlation                  | Red         |  |  |
| Health                                       | Status | for | Network Participation               | Not Enabled |  |  |
|                                              |        |     |                                     |             |  |  |
| Security Status for Virtual Sensor vs0 Green |        |     |                                     |             |  |  |
| sensorŧ                                      | ŧ      |     |                                     |             |  |  |
|                                              |        |     |                                     |             |  |  |

### **Tech Support Information**

This section describes the **show tech-support** command, and contains the following topics:

- Understanding the show tech-support Command, page E-54
- Displaying Tech Support Information, page E-54
- Tech Support Command Output, page E-56

### Understanding the show tech-support Command

Note

The /var/log/messages file is now persistent across reboots and the information is displayed in the output of the **show tech-support** command.

The **show tech-support** command captures all status and configuration information on the sensor and includes the current configuration, version information, and cidDump information. The output can be large, over 1 MB. You can transfer the output to a remote system. For the procedure for copying the output to a remote system, see Displaying Tech Support Information, page E-54.

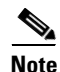

Always run the show tech-support command before contacting TAC.

### **Displaying Tech Support Information**

Note

The **show tech-support** command now displays historical interface data for each interface for the past 72 hours.

Use the **show tech-support** [**page**] [**destination-url** *destination\_url*] command to display system information on the screen or have it sent to a specific URL. You can use the information as a troubleshooting tool with the TAC.

The following parameters are optional:

- **page**—Displays the output, one page of information at a time. Press **Enter** to display the next line of output or use the spacebar to display the next page of information.
- **destination-url**—Indicates the information should be formatted as HTML and sent to the destination that follows this command. If you use this keyword, the output is not displayed on the screen.
- *destination\_url*—Indicates the information should be formatted as HTML. The URL specifies where the information should be sent. If you do not use this keyword, the information is displayed on the screen.
- You can specify the following destination types:
  - ftp:—Destination URL for FTP network server. The syntax for this prefix is:
     ftp://[[username@location]/relativeDirectory]/filename or
     ftp://[[username@location]//absoluteDirectory]/filename
  - scp:—Destination URL for the SCP network server. The syntax for this prefix is: scp://[[username@]location]/relativeDirectory]/filename or scp://[[username@]location]//absoluteDirectory]/filename

#### **Varlog Files**

The /var/log/messages file has the latest logs. A new softlink called varlog has been created under the /usr/cids/idsRoot/log folder that points to the /var/log/messages file. Old logs are stored in varlog.1 and varlog.2 files. The maximum size of these varlog files is 200 KB. Once they cross the size limit the content is rotated. The content of varlog, varlog.1, and varlog.2 is displayed in the output of the **show tech-support** command.

#### **Displaying Tech Support Information**

To display tech support information, follow these steps:

- **Step 1** Log in to the CLI using an account with administrator privileges.
- Step 2 View the output on the screen. The system information appears on the screen, one page at a time. Press the spacebar to view the next page or press Ctrl-C to return to the prompt

sensor# show tech-support page

- **Step 3** To send the output (in HTML format) to a file:
  - a. Enter the following command, followed by a valid destination. The password: prompt appears.

sensor# show tech-support destination-url destination\_url

Example

To send the tech support output to the file /absolute/reports/sensor1Report.html:

sensor# show tech support dest
ftp://csidsuser@10.2.1.2//absolute/reports/sensor1Report.html

**b.** Enter the password for this user account. The Generating report: message is displayed.

### **Tech Support Command Output**

The following is an example of the show tech-support command output:

```
<u>Note</u>
```

This output example shows the first part of the command and lists the information for the interfaces, authentication, and the Analysis Engine.

```
sensor# show tech-support page
System Status Report
This Report was generated on Thu Oct 17 14:35:52 2013.
Output from show version
Application Partition:
Cisco Intrusion Prevention System, Version 7.3(1)E4
Host:
   Realm Keys
                             key1.0
Signature Definition:
   Signature Update
                             S741.0
                                           2013-09-10
   Threat Profile Version
                             2
OS Version:
                             2.6.29.1
Platform:
                             IPS-4345-K9
                             FGL170340DR
Serial Number:
No license present
Sensor up-time is 3 days.
Using 6282M out of 7864M bytes of available memory (79% usage)
system is using 32.4M out of 160.0M bytes of available disk space (20% usage)
application-data is using 85.2M out of 376.4M bytes of available disk space (24% usage)
boot is using 62.9M out of 70.2M bytes of available disk space (94% usage)
application-log is using 494.0M out of 513.0M bytes of available disk space (96% usage)
                                                               2013-12-16T14:06:20-0600
MainApp
                   C-2013_12_16_14_00_7_3_0_143
                                                   (Release)
Running
AnalysisEngine
                   C-2013_12_16_14_00_7_3_0_143
                                                   (Release)
                                                               2013-12-16T14:06:20-0600
Running
CollaborationApp
                  C-2013_12_16_14_00_7_3_0_143
                                                   (Release)
                                                               2013-12-16T14:06:20-0600
Running
                   C-2013_12_16_14_00_7_3_0_143
                                                               2013-12-16T14:06:20-0600
CLI
                                                   (Release)
Upgrade History:
  IPS-K9-7.3-1-E4
                   14:16:07 UTC Sat Jan 26 2013
Recovery Partition Version 1.1 - 7.3(1)E4
Host Certificate Valid from: 13-Oct-2013 to 14-Oct-2015
Output from show interfaces
Interface Statistics
   Total Packets Received = 141568
   Total Bytes Received = 13807286
   Missed Packet Percentage = 0
   Current Bypass Mode = Off
MAC statistics from interface GigabitEthernet0/0
   Interface function = Sensing interface
   Description =
   Media Type = TX
   Default VLAN = 0
```

Inline Mode = Unpaired

```
Pair Status = N/A
   Hardware Bypass Capable = No
   Hardware Bypass Paired = N/A
   Link Status = Down
   Admin Enabled Status = Disabled
   Link Speed = N/A
   Link Duplex = N/A
   Missed Packet Percentage = 0
   Total Packets Received = 0
   Total Bytes Received = 0
   Total Multicast Packets Received = 0
   Total Broadcast Packets Received = 0
   Total Jumbo Packets Received = 0
   Total Undersize Packets Received = 0
   Total Receive Errors = 0
   Total Receive FIFO Overruns = 0
   Total Packets Transmitted = 0
   Total Bytes Transmitted = 0
   Total Multicast Packets Transmitted = 0
   Total Broadcast Packets Transmitted = 0
   Total Jumbo Packets Transmitted = 0
   Total Undersize Packets Transmitted = 0
   Total Transmit Errors = 0
   Total Transmit FIFO Overruns = 0
MAC statistics from interface Management0/0
   Interface function = Command-control interface
   Description =
   Media Type = TX
   Default VLAN = 0
   Link Status = Up
   Link Speed = Auto 100
   Link Duplex = Auto_Full
   Total Packets Received = 428857
   Total Bytes Received = 29967463
   Total Multicast Packets Received = 0
   Total Receive Errors = 0
   Total Receive FIFO Overruns = 0
   Total Packets Transmitted = 5303
   Total Bytes Transmitted = 1040574
   Total Transmit Errors = 0
   Total Transmit FIFO Overruns = 0
MAC statistics from interface GigabitEthernet0/1
   Interface function = Sensing interface
   Description =
   Media Type = TX
   Default VLAN = 0
   Inline Mode = Unpaired
   Pair Status = N/A
   Hardware Bypass Capable = No
   Hardware Bypass Paired = N/A
   Link Status = Down
   Admin Enabled Status = Disabled
   Link Speed = N/A
   Link Duplex = N/A
   Missed Packet Percentage = 0
   Total Packets Received = 0
   Total Bytes Received = 0
   Total Multicast Packets Received = 0
   Total Broadcast Packets Received = 0
   Total Jumbo Packets Received = 0
   Total Undersize Packets Received = 0
   Total Receive Errors = 0
   Total Receive FIFO Overruns = 0
```

```
Total Packets Transmitted = 0
   Total Bytes Transmitted = 0
   Total Multicast Packets Transmitted = 0
   Total Broadcast Packets Transmitted = 0
   Total Jumbo Packets Transmitted = 0
   Total Undersize Packets Transmitted = 0
   Total Transmit Errors = 0
   Total Transmit FIFO Overruns = 0
MAC statistics from interface GigabitEthernet0/2
   Interface function = Sensing interface
   Description =
   Media Type = TX
   Default VLAN = 0
   Inline Mode = Unpaired
   Pair Status = N/A
   Hardware Bypass Capable = No
   Hardware Bypass Paired = N/A
   Link Status = Down
   Admin Enabled Status = Disabled
   Link Speed = N/A
   Link Duplex = N/A
   Missed Packet Percentage = 0
   Total Packets Received = 0
   Total Bytes Received = 0
   Total Multicast Packets Received = 0
   Total Broadcast Packets Received = 0
   Total Jumbo Packets Received = 0
   Total Undersize Packets Received = 0
   Total Receive Errors = 0
   Total Receive FIFO Overruns = 0
   Total Packets Transmitted = 0
   Total Bytes Transmitted = 0
   Total Multicast Packets Transmitted = 0
   Total Broadcast Packets Transmitted = 0
   Total Jumbo Packets Transmitted = 0
   Total Undersize Packets Transmitted = 0
   Total Transmit Errors = 0
   Total Transmit FIFO Overruns = 0
MAC statistics from interface GigabitEthernet0/3
   Interface function = Sensing interface
   Description =
   Media Type = TX
   Default VLAN = 0
   Inline Mode = Unpaired
   Pair Status = N/A
   Hardware Bypass Capable = No
   Hardware Bypass Paired = N/A
   Link Status = Down
   Admin Enabled Status = Disabled
   Link Speed = N/A
   Link Duplex = N/A
   Missed Packet Percentage = 0
   Total Packets Received = 0
   Total Bytes Received = 0
   Total Multicast Packets Received = 0
   Total Broadcast Packets Received = 0
   Total Jumbo Packets Received = 0
   Total Undersize Packets Received = 0
   Total Receive Errors = 0
--MORE--
```

### **Version Information**

The **show version** command is useful for obtaining sensor information. This section describes the **show version** command, and contains the following topics:

- Understanding the show version Command, page E-59
- Displaying Version Information, page E-59

#### Understanding the show version Command

The **show version** command shows the basic sensor information and can indicate where a failure is occurring. It gives the following information:

- Which applications are running
- Versions of the applications
- Disk and memory usage
- Upgrade history of the applications

Note

To get the same information from IDM, choose **Monitoring > Sensor Monitoring > Support Information > Diagnostics Report.** To get the same information from IME, choose **Configuration >** *sensor\_name >* **Sensor Monitoring > Support Information > Diagnostics Report.** 

### **Displaying Version Information**

Use the **show version** command to display version information for all installed operating system packages, signature packages, and IPS processes running on the system. To view the configuration for the entire system, use the **more current-config** command.

۵. Note

The CLI output is an example of what your configuration may look like. It will not match exactly due to the optional setup choices, sensor model, and IPS version you have installed.

Note

For the IPS 4500 series sensors, the **show version** command output contains an extra application called the SwitchApp.

To display the version and configuration, follow these steps:

```
Step 1 Log in to the CLI.
```

**Step 2** View version information.

```
sensor# show version
Application Partition:
Cisco Intrusion Prevention System, Version 7.3(1)E4
Host:
    Realm Keys key1.0
Signature Definition:
    Signature Update S741.0 2013-09-10
    Threat Profile Version 2
```

L

OS Version: 2.6.29.1 TPS-4360 Platform: Serial Number: FGL1702401M Licensed, expires: 21-Nov-2014 UTC Sensor up-time is 22:09. Using 14372M out of 15943M bytes of available memory (90% usage) system is using 32.4M out of 160.0M bytes of available disk space (20% usage) application-data is using 85.6M out of 376.4M bytes of available disk space (24% usage) boot is using 63.1M out of 70.2M bytes of available disk space (95% usage) application-log is using 494.0M out of 513.0M bytes of available disk space (96% usage) MainApp C-2013\_12\_16\_14\_00\_7\_3\_0\_143 (Release) 2013-12-16T14:06:20-0600 Running AnalysisEngine C-2013\_12\_16\_14\_00\_7\_3\_0\_143 (Release) 2013-12-16T14:06:20-0600 Running CollaborationApp C-2013\_12\_16\_14\_00\_7\_3\_0\_143 (Release) 2013-12-16T14:06:20-0600 Running CLI C-2013\_12\_16\_14\_00\_7\_3\_0\_143 (Release) 2013-12-16T14:06:20-0600 Upgrade History: IPS-K9-7.3-1-E4 11:22:07 UTC Sat Jan 19 2013 Recovery Partition Version 1.1 - 7.3(1)E4 Host Certificate Valid from: 09-Oct-2014 to 09-Oct-2016 sensor# If the --MORE-- prompt is displayed, press the spacebar to see more information or **Ctrl-C** to Note

**Step 3** View configuration information.

```
Note
```

You can use the **more current-config** or **show configuration** commands.

```
sensor# more current-config
1 _____
! Current configuration last modified Fri Oct 10 09:41:17 2014
| _____
! Version 7.3(1)
! Host:
    Realm Keys
                          key1.0
1
! Signature Definition:
     Signature Update
                           S741.0 2013-09-10
    Threat Profile Version 2
1
! ------
service interface
physical-interfaces GigabitEthernet0/0
no description
admin-state disabled
duplex auto
speed auto
default-vlan 6
alt-tcp-reset-interface none
subinterface-type inline-vlan-pair
subinterface 255
vlan1 100
```

cancel the output and get back to the CLI prompt.

vlan2 101

exit. lacp channel-id 5 mode passive exit exit exit. physical-interfaces GigabitEthernet0/1 no description admin-state disabled duplex auto speed auto default-vlan 7 alt-tcp-reset-interface none subinterface-type inline-vlan-pair subinterface 200 vlan1 200 vlan2 201 exit lacp mode passive exit exit exit physical-interfaces GigabitEthernet0/2 admin-state disabled exit physical-interfaces GigabitEthernet0/3 admin-state disabled exit physical-interfaces GigabitEthernet0/4 admin-state disabled exit physical-interfaces GigabitEthernet0/5 admin-state disabled exit physical-interfaces TenGigabitEthernet0/0 no description admin-state disabled duplex auto speed auto default-vlan 0 alt-tcp-reset-interface none subinterface-type inline-vlan-pair subinterface 1 vlan1 100 vlan2 101 exit lacp channel-id 120 mode passive exit exit exit physical-interfaces TenGigabitEthernet0/1 admin-state disabled exit physical-interfaces TenGigabitEthernet0/2 no description admin-state enabled duplex auto speed auto default-vlan 0 alt-tcp-reset-interface none subinterface-type inline-vlan-pair subinterface 120 vlan1 100 vlan2 101 exit lacp channel-id 130 mode passive exit exit exit physical-interfaces TenGigabitEthernet0/3 admin-state enabled exit inline-interfaces P0 no description

interface2 GigabitEthernet0/3 exit lacp-system-priority 400 exit ! ----service authentication exit 1 \_\_\_\_\_ service event-action-rules rules0 exit | \_\_\_\_\_ service host network-settings host-ip 10.106.188.162/24,10.106.188.1 host-name QA-4510-B-C2017-188-162 telnet-option enabled access-list 0.0.0/0 dns-primary-server disabled exit time-zone-settings offset 330 standard-time-zone-name GMT+05:30 exit exit ! -----service logger exit ! -----service network-access exit ! ----service notification exit ! -----service signature-definition sig0 exit ! -----service signature-definition sig1 exit ! -----service ssh-known-hosts rsa-keys 10.106.133.24 pubkey AAAAB3NzaC1yc2EAAAABIwAAAQEAwNaZXSq/sQvm+Gf2CW+tB+AtgYC17RRNKReUgwWNA1GWIGmyUEBE0qNKlofon+UjTdFWA9nUs5PADGpDbL1DGw9zLdIVu2EzWgi5CC94OTQKpPubsixVzxY/QTRGvJ1MSIZTwJMcMWNLC5H22TYhvvcb mhWAIYdbeAR07otANYRvgSlRuNbJ/I6fHfrVv5aI01psY9+RsZxzXmgtcFhOjcDYK84DTy3PEbMLZw3wDQoQxK/4+h 84RaprSKvZ9IM1GFGwLwkgdWN14pygaBSESSgImUt4KODiWhEeCPHIuJz00LfpDr/pPcCp8FTd4LIe0RnvfLdzX4cx 2gUbOgpNtQ== exit exit ! ----service trusted-certificates exit ! -----service web-server exit | \_\_\_\_\_ service anomaly-detection ad0 exit ! -----service external-product-interface exit 1 -----

interface1 GigabitEthernet0/2

```
service health-monitor
exit
| _____
service global-correlation
exit.
! ------
service aaa
exit
| _____
service threat-profile sig1
threat-profile Edge
exit
| _____
service analysis-engine
virtual-sensor vs0
physical-interface GigabitEthernet0/0 subinterface-number 255 physical-interface
GigabitEthernet0/1 subinterface-number 200 physical-interface TenGigabitEthernet0/0
subinterface-number 1 physical-interface TenGigabitEthernet0/2 subinterface-number 120
logical-interface P0 subinterface-number 0 exit virtual-sensor vs1 description Custom VS
physical-interface TenGigabitEthernet0/1 subinterface-number 0 exit exit
sensor#
```

## **Statistics Information**

The **show statistics** command is useful for examining the state of the sensor services. This section describes the **show statistics** command, and contains the following topics:

- Understanding the show statistics Command, page E-63
- Displaying Statistics, page E-64

### Understanding the show statistics Command

The **show statistics** command provides a snapshot of the state of the sensor services. The following services provide statistics:

- AnalysisEngine
- Authentication
- Denied Attackers
- Event Server
- Event Store
- Host
- Logger
- Attack Response (formerly known as Network Access)
- Notification
- SDEE Server
- Transaction Server
- Transaction Source

- Virtual Sensor
- Web Server

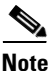

To get the same information from IDM, choose **Monitoring > Sensor Monitoring > Support Information > Statistics.** To get the same information from IME, choose **Configuration >** *sensor\_name >* **Sensor Monitoring > Support Information >Statistics**.

### **Displaying Statistics**

Use the show statistics [analysis-engine | anomaly-detection | authentication | denied-attackers | event-server | event-store | external-product-interface | global-correlation | host | logger | network-access | notification | os-identification | sdee-server | transaction-server | virtual-sensor | web-server] [clear] command to display statistics for each sensor application.

Use the **show statistics** {**anomaly-detection** | **denied-attackers** | **os-identification** | **virtual-sensor**} [*name* | **clear**] command to display statistics for these components for all virtual sensors. If you provide the virtual sensor name, the statistics for that virtual sensor only are displayed.

Note

The **clear** option is not available for the analysis engine, anomaly detection, host, network access, or OS identification applications.

For the IPS 4510 and IPS 4520, at the end of the command output, there are extra details for the Ethernet controller statistics, such as the total number of packets received at the Ethernet controller, the total number of packets dropped at the Ethernet controller under high load conditions, and the total packets transmitted including the customer traffic packets and the internal keepalive packet count.

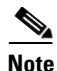

The Ethernet controller statistics are polled at an interval of 5 seconds from the hardware side. The keepalives are sent or updated at an interval of 10 ms. Because of this, there may be a disparity in the actual count reflected in the total packets transmitted. At times, it is even possible that the total packets transmitted may be less that the keepalive packets transmitted.

To display statistics for the sensor, follow these steps:

#### **Step 1** Log in to the CLI.

**Step 2** Display the statistics for the Analysis Engine.

```
sensor# show statistics analysis-engine
Analysis Engine Statistics
  Number of seconds since service started = 318375
   Processing Load Percentage
                 5 sec 1 min
                                 5 min
        Thread
        0
                  1
                          1
                                  1
        1
                  1
                          1
                                  1
         2
                  1
                          1
                                  1
         3
                   1
                          1
                                  1
                           1
                                   1
         Average
                   1
  The rate of TCP connections tracked per second = 0
  The rate of packets per second = 0
  The rate of bytes per second = 0
   Receiver Statistics
      Total number of packets processed since reset = 0
```

```
Total number of IP packets processed since reset = 0
Transmitter Statistics
   Total number of packets transmitted = 129766
   Total number of packets denied = 0
   Total number of packets reset = 0
Fragment Reassembly Unit Statistics
   Number of fragments currently in FRU = 0
   Number of datagrams currently in FRU = 0
TCP Stream Reassembly Unit Statistics
   TCP streams currently in the embryonic state = 0
   TCP streams currently in the established state = 0
   TCP streams currently in the closing state = 0
   TCP streams currently in the system = 0
   TCP Packets currently queued for reassembly = 0
The Signature Database Statistics.
   Total nodes active = 0
   TCP nodes keyed on both IP addresses and both ports = \ensuremath{\mathsf{0}}
   UDP nodes keyed on both IP addresses and both ports = 0
   IP nodes keyed on both IP addresses = 0
Statistics for Signature Events
   Number of SigEvents since reset = 0
Statistics for Actions executed on a SigEvent
   Number of Alerts written to the IdsEventStore = 0
Inspection Stats
GlobalCorrelationStats
   SwVersion = 7.3(0.119)E4
   SigVersion = 741.0
   DatabaseRecordCount = 0
   DatabaseVersion = 0
   RuleVersion = 0
   ReputationFilterVersion = 0
   AlertsWithHit = 0
   AlertsWithMiss = 0
   AlertsWithModifiedRiskRating = 0
   AlertsWithGlobalCorrelationDenyAttacker = 0
   AlertsWithGlobalCorrelationDenyPacket = 0
   AlertsWithGlobalCorrelationOtherAction = 0
   AlertsWithAuditRepDenies = 0
   ReputationForcedAlerts = 0
   EventStoreInsertTotal = 0
   EventStoreInsertWithHit = 0
   EventStoreInsertWithMiss = 0
   EventStoreDenyFromGlobalCorrelation = 0
   EventStoreDenyFromOverride = 0
   EventStoreDenyFromOverlap = 0
   EventStoreDenyFromOther = 0
   ReputationFilterDataSize = 0
   ReputationFilterPacketsInput = 0
   ReputationFilterRuleMatch = 0
   DenyFilterHitsNormal = 0
   DenyFilterHitsGlobalCorrelation = 0
   SimulatedReputationFilterPacketsInput = 0
   SimulatedReputationFilterRuleMatch = 0
   SimulatedDenyFilterInsert = 0
   SimulatedDenyFilterPacketsInput = 0
   SimulatedDenyFilterRuleMatch = 0
   TcpDeniesDueToGlobalCorrelation = 0
   TcpDeniesDueToOverride = 0
   TcpDeniesDueToOverlap = 0
   TcpDeniesDueToOther = 0
   SimulatedTcpDeniesDueToGlobalCorrelation = 0
   SimulatedTcpDeniesDueToOverride = 0
```

```
SimulatedTcpDeniesDueToOverlap = 0
      SimulatedTcpDeniesDueToOther = 0
      LateStageDenyDueToGlobalCorrelation = 0
      LateStageDenyDueToOverride = 0
      LateStageDenyDueToOverlap = 0
      LateStageDenyDueToOther = 0
      SimulatedLateStageDenyDueToGlobalCorrelation = 0
      SimulatedLateStageDenyDueToOverride = 0
      SimulatedLateStageDenyDueToOverlap = 0
      SimulatedLateStageDenyDueToOther = 0
      AlertHistogram
      RiskHistogramEarlyStage
      RiskHistogramLateStage
      ConfigAggressiveMode = 0
      ConfigAuditMode = 0
   RegexAccelerationStats
      Status = Enabled
      DriverVersion = 6.3.1
      Devices = 1
      Agents = 12
      Flows = 7
      Channels = 0
      SubmittedJobs = 193
      CompletedJobs = 193
      SubmittedBytes = 2836764
      CompletedBytes = 0
      TCPFlowsWithoutLCB = 0
      UDPFlowsWithoutLCB = 0
      TCPMissedPacketsDueToUpdate = 0
      UDPMissedPacketsDueToUpdate = 0
      MemorySize = 1073741824
      HostDirectMemSize = 0
   MaliciousSiteDenyHitCounts
   MaliciousSiteDenyHitCountsAUDIT
Ethernet Controller Statistics
   Total Packets Received = 0
   Total Received Packets Dropped = 0
   Total Packets Transmitted = 13643"
sensor#
```

#### **Step 3** Display the statistics for anomaly detection.

```
sensor# show statistics anomaly-detection
Statistics for Virtual Sensor vs0
   No attack
   Detection - ON
   Learning - ON
   Next KB rotation at 10:00:01 UTC Sat Jan 18 2008
   Internal Zone
      TCP Protocol
      UDP Protocol
      Other Protocol
   External Zone
      TCP Protocol
      UDP Protocol
      Other Protocol
   Illegal Zone
      TCP Protocol
      UDP Protocol
      Other Protocol
Statistics for Virtual Sensor vs1
   No attack
   Detection - ON
   Learning - ON
```

```
Next KB rotation at 10:00:00 UTC Sat Jan 18 2008
   Internal Zone
      TCP Protocol
      UDP Protocol
      Other Protocol
   External Zone
      TCP Protocol
      UDP Protocol
      Other Protocol
   Illegal Zone
      TCP Protocol
      UDP Protocol
      Other Protocol
sensor#
Display the statistics for authentication.
sensor# show statistics authentication
General
   totalAuthenticationAttempts = 128
   failedAuthenticationAttempts = 0
sensor#
Display the statistics for the denied attackers in the system.
sensor# show statistics denied-attackers
Denied Attackers and hit count for each.
```

Step 4

#### Step 5

```
Denied Attackers and hit count for each.
Statistics for Virtual Sensor vs0
  Denied Attackers with percent denied and hit count for each.
```

Denied Attackers with percent denied and hit count for each.

```
Statistics for Virtual Sensor vs1
  Denied Attackers with percent denied and hit count for each.
```

Denied Attackers with percent denied and hit count for each.

sensor#

Step 6 Display the statistics for the Event Server.

```
sensor# show statistics event-server
General
   openSubscriptions = 0
   blockedSubscriptions = 0
Subscriptions
sensor#
```

#### Step 7 Display the statistics for the Event Store.

```
sensor# show statistics event-store
EEvent store statistics
  General information about the event store
     The current number of open subscriptions = 2
     The number of events lost by subscriptions and queries = 0
     The number of filtered events not written to the event store = 850763
     The number of queries issued = 0
     The number of times the event store circular buffer has wrapped = 0
   Number of events of each type currently stored
     Status events = 4257
```

```
Shun request events = 0
  Error events, warning = 669
  Error events, error = 8
  Error events, fatal = 0
  Alert events, informational = 0
  Alert events, low = 0
  Alert events, medium = 0
  Alert events, high = 0
  Alert events, threat rating 0-20 = 0
  Alert events, threat rating 21-40 = 0
  Alert events, threat rating 41-60 = 0
  Alert events, threat rating 61-80 = 0
  Alert events, threat rating 81-100 = 0
Cumulative number of each type of event
  Status events = 4257
  Shun request events = 0
  Error events, warning = 669
  Error events, error = 8
   Error events, fatal = 0
  Alert events, informational = 0
  Alert events, low = 0
  Alert events, medium = 0
  Alert events, high = 0
  Alert events, threat rating 0-20 = 0
  Alert events, threat rating 21-40 = 0
  Alert events, threat rating 41-60 = 0
  Alert events, threat rating 61-80 = 0
  Alert events, threat rating 81-100 = 0
```

```
sensor#
```

**Step 8** Display the statistics for global correlation.

```
sensor# show statistics global-correlation
Network Participation:
   Counters:
      Total Connection Attempts = 0
      Total Connection Failures = 0
      Connection Failures Since Last Success = 0
   Connection History:
Updates:
   Status Of Last Update Attempt = Disabled
   Time Since Last Successful Update = never
   Counters:
      Update Failures Since Last Success = 0
      Total Update Attempts = 0
      Total Update Failures = 0
   Update Interval In Seconds = 300
   Update Server = update-manifests.ironport.com
   Update Server Address = Unknown
   Current Versions:
Warnings:
   Unlicensed = Global correlation inspection and reputation filtering have been
 disabled because the sensor is unlicensed.
   Action Required = Obtain a new license from http://www.cisco.com/go/license.
sensor#
```

#### **Step 9** Display the statistics for the host.

inet addr:10.106.132.150 Bcast:10.106.133.255 Mask:255.255.254 .0 UP BROADCAST RUNNING MULTICAST MTU:1500 Metric:1 \_ RX packets:429575 errors:0 dropped:0 overruns:0 frame:0 = = TX packets:5492 errors:0 dropped:0 overruns:0 carrier:0 collisions:0 txqueuelen:100 = RX bytes:30017118 (28.6 MiB) TX bytes:1064828 (1.0 MiB) = Base address:0xe000 Memory:fb800000-fb820000 = NTP Statistics status = Not applicable Memory Usage usedBytes = 6630588416 freeBytes = 1615556608 totalBytes = 8246145024CPU Statistics Note: CPU Usage statistics are not a good indication of the sensor processing load. The Inspection Load Percentage in the output of 'show inspection-load' sh ould be used instead. Usage over last 5 seconds = 100 Usage over last minute = 100 Usage over last 5 minutes = 99 Usage over last 5 seconds = 2Usage over last minute = 1 Usage over last 5 minutes = 1 Usage over last 5 seconds = 100 Usage over last minute = 100 Usage over last 5 minutes = 100 Usage over last 5 seconds = 100 Usage over last minute = 100 Usage over last 5 minutes = 100 Memory Statistics Memory usage (bytes) = 6630588416 Memory free (bytes) = 1615556608 Auto Update Statistics lastDirectoryReadAttempt = N/A lastDownloadAttempt = N/A lastInstallAttempt = N/A nextAttempt = N/AAuxiliary Processors Installed sensor#

**Step 10** Display the statistics for the logging application.

```
sensor# show statistics logger
The number of Log interprocessor FIFO overruns = 0
The number of syslog messages received = 11
The number of <evError> events written to the event store by severity
   Fatal Severity = 0
   Error Severity = 64
   Warning Severity = 35
   TOTAL = 99
The number of log messages written to the message log by severity
   Fatal Severity = 0
   Error Severity = 64
   Warning Severity = 24
   Timing Severity = 311
   Debug Severity = 31522
   Unknown Severity = 7
   TOTAL = 31928
sensor#
```

**Step 11** Display the statistics for the ARC.

sensor# show statistics network-access

Current Configuration LogAllBlockEventsAndSensors = true EnableNvramWrite = false EnableAclLogging = false AllowSensorBlock = false BlockMaxEntries = 11 MaxDeviceInterfaces = 250 NetDevice Type = PIX IP = 10.89.150.171NATAddr = 0.0.0.0Communications = ssh-3des NetDevice Type = PIX IP = 192.0.2.4NATAddr = 0.0.0.0Communications = ssh-3des NetDevice Type = PIX IP = 192.0.2.5NATAddr = 0.0.0.0Communications = telnet NetDevice Type = Cisco IP = 192.0.2.6NATAddr = 0.0.0.0Communications = telnet BlockInterface InterfaceName = ethernet0/1 InterfaceDirection = out InterfacePostBlock = Post\_Acl\_Test BlockInterface InterfaceName = ethernet0/1 InterfaceDirection = in InterfacePreBlock = Pre\_Acl\_Test InterfacePostBlock = Post\_Acl\_Test NetDevice Type = CAT6000\_VACL IP = 192.0.2.1NATAddr = 0.0.0.0Communications = telnet BlockInterface InterfaceName = 502 InterfacePreBlock = Pre\_Acl\_Test BlockInterface InterfaceName = 507 InterfacePostBlock = Post\_Acl\_Test State BlockEnable = true NetDevice IP = 192.0.2.3AclSupport = Does not use ACLs Version = 6.3State = Active Firewall-type = PIX NetDevice IP = 192.0.2.7AclSupport = Does not use ACLs Version = 7.0State = Active Firewall-type = ASA NetDevice IP = 102.0.2.8AclSupport = Does not use ACLs

```
Version = 2.2
     State = Active
     Firewall-type = FWSM
  NetDevice
     IP = 192.0.2.9
     AclSupport = uses Named ACLs
     Version = 12.2
     State = Active
  NetDevice
     IP = 192.0.2.10
     AclSupport = Uses VACLs
     Version = 8.4
     State = Active
   BlockedAddr
     Host
        IP = 203.0.113.1
        Vlan =
        ActualIp =
        BlockMinutes =
     Host
        IP = 203.0.113.2
        Vlan =
        ActualIp =
        BlockMinutes =
     Host
        IP = 203.0.113.4
        Vlan =
        ActualIp =
        BlockMinutes = 60
        MinutesRemaining = 24
     Network
        IP = 203.0.113.9
        Mask = 255.255.0.0
        BlockMinutes =
sensor#
```

**Step 12** Display the statistics for the notification application.

```
sensor# show statistics notification
General
Number of SNMP set requests = 0
Number of SNMP get requests = 0
Number of error traps sent = 0
Number of alert traps sent = 0
sensor#
```

#### **Step 13** Display the statistics for OS identification.

```
sensor# show statistics os-identification
Statistics for Virtual Sensor vs0
OS Identification
Configured
Imported
Learned
sensor#
```

**Step 14** Display the statistics for the SDEE server.

```
sensor# show statistics sdee-server
General
    Open Subscriptions = 1
    Blocked Subscriptions = 1
    Maximum Available Subscriptions = 5
    Maximum Events Per Retrieval = 500
Subscriptions
```

```
sub-4-d074914f
State = Read Pending
Last Read Time = 23:54:16 UTC Wed Nov 30 2011
Last Read Time (nanoseconds) = 1322697256078549000
sensor#
```

**Step 15** Display the statistics for the transaction server.

```
sensor# show statistics transaction-server
General
   totalControlTransactions = 35
   failedControlTransactions = 0
sensor#
```

```
Step 16 Display the statistics for a virtual sensor.
```

```
sensor# show statistics virtual-sensor vs0
```

```
Name of current Signature-Definition instance = sig0
     Name of current Event-Action-Rules instance = rules0
     List of interfaces monitored by this virtual sensor =
      General Statistics for this Virtual Sensor
        Number of seconds since a reset of the statistics = 318712
        MemorvAlloPercent = 13
        MemoryUsedPercent = 13
        MemoryMaxCapacity = 5500000
        MemoryMaxHighUsed = 750721
        MemoryCurrentAllo = 769921
        MemoryCurrentUsed = 750721
        Inspection Load Percentage = 0
        Total packets processed since reset = 0
        Total IP packets processed since reset = 0
        Total IPv4 packets processed since reset = 0
        Total IPv6 packets processed since reset = 0
        Total IPv6 AH packets processed since reset = 0
        Total IPv6 ESP packets processed since reset = 0
        Total IPv6 Fragment packets processed since reset = 0
        Total IPv6 Routing Header packets processed since reset = 0
        Total IPv6 ICMP packets processed since reset = 0
        Total packets that were not IP processed since reset = 0
        Total TCP packets processed since reset = 0
        Total UDP packets processed since reset = 0
        Total ICMP packets processed since reset = 0
        Total packets that were not TCP, UDP, or ICMP processed since reset = 0
        Total ARP packets processed since reset = 0
         Total ISL encapsulated packets processed since reset = 0
        Total 802.1q encapsulated packets processed since reset = 0
        Total GRE Packets processed since reset = 0
        Total GRE Fragment Packets processed since reset = 0
        Total GRE Packets skipped since reset = 0
        Total GRE Packets with Bad Header skipped since reset = 0
        Total IpIp Packets with Bad Header skipped since reset = 0
        Total Encapsulated Tunnel Packets with Bad Header skipped since reset = 0
        Total packets with bad IP checksums processed since reset = 0
         Total packets with bad layer 4 checksums processed since reset = 0
         Total cross queue TCP packets processed since reset = 0
        Total cross queue UDP packets processed since reset = 0
        HTTP transfer encoding errors = 0
        HTTP content encoding errors = 0
        HTTP character encoding errors = 0
        HTTP connection out of sync = 0
        HTTP pipelining or persistence out of sync = 0
        Total number of bytes processed since reset = 0
         The rate of packets per second since reset = 0
```
```
The rate of bytes per second since reset = 0
   The average bytes per packet since reset = 0
Denied Address Information
  Number of Active Denied Attackers = 0
   Number of Denied Attackers Inserted = 0
  Number of Denied Attacker Victim Pairs Inserted = 0
  Number of Denied Attacker Service Pairs Inserted = 0
  Number of Denied Attackers Total Hits = 0
   Number of times max-denied-attackers limited creation of new entry = 0
   Number of exec Clear commands during uptime = 0
Denied Attackers and hit count for each.
Denied Attackers with percent denied and hit count for each.
AlarmDB Statistics for this Virtual Sensor
  Total IP nodes keyed on both IP addresses since reset = 0
  Active IP nodes keyed on both IP addresses = 0
   IP nodes prevented since reset = 0
The Signature Database Statistics.
   The Number of each type of node active in the system
     Total nodes active = 0
      TCP nodes keyed on both IP addresses and both ports = 0
      UDP nodes keyed on both IP addresses and both ports = 0
      IP nodes keyed on both IP addresses = 0
   The number of each type of node inserted since reset
      Total nodes inserted = 0
      TCP nodes keyed on both IP addresses and both ports = 0
      UDP nodes keyed on both IP addresses and both ports = 0
      IP nodes keyed on both IP addresses = 0
   The rate of nodes per second for each time since reset
     Nodes per second = 0
      TCP nodes keyed on both IP addresses and both ports per second = 0
     UDP nodes keyed on both IP addresses and both ports per second = 0
      IP nodes keyed on both IP addresses per second = 0
   The number of root nodes forced to expire because of memory constraints
      TCP nodes keyed on both IP addresses and both ports = 0
   Packets dropped because they would exceed Database insertion rate limits = 0
Fragment Reassembly Unit Statistics for this Virtual Sensor
   Number of fragments currently in FRU = 0
  Number of datagrams currently in FRU = 0
   Number of fragments received since reset = 0
   Number of fragments forwarded since reset = 0
   Number of fragments dropped since last reset = 0
   Number of fragments modified since last reset = 0
   Number of complete datagrams reassembled since last reset = 0
   Fragments hitting too many fragments condition since last reset = 0
   Number of overlapping fragments since last reset = 0
   Number of Datagrams too big since last reset = 0
  Number of overwriting fragments since last reset = 0
   Number of Initial fragment missing since last reset = 0
   Fragments hitting the max partial datagrams limit since last reset = 0
   Fragments too small since last reset = 0
   Too many fragments per datagram limit since last reset = 0
   Number of datagram reassembly timeout since last reset = 0
   Too many fragments claiming to be the last since last reset = 0
   Fragments with bad fragment flags since last reset = 0
TCP Normalizer stage statistics
   Packets Input = 0
   Packets Modified = 0
   Dropped packets from queue = 0
   Dropped packets due to deny-connection = 0
   Duplicate Packets = 0
   Current Streams = 0
   Current Streams Closed = 0
```

```
Current Streams Closing = 0
  Current Streams Embryonic = 0
  Current Streams Established = 0
  Current Streams Denied = 0
  Total SendAck Limited Packets = 0
  Total SendAck Limited Streams = 0
  Total SendAck Packets Sent = 0
Statistics for the TCP Stream Reassembly Unit
  Current Statistics for the TCP Stream Reassembly Unit
      TCP streams currently in the embryonic state = 0
     TCP streams currently in the established state = 0
     TCP streams currently in the closing state = 0
     TCP streams currently in the system = 0
     TCP Packets currently queued for reassembly = 0
  Cumulative Statistics for the TCP Stream Reassembly Unit since reset
     TCP streams that have been tracked since last reset = 0
     TCP streams that had a gap in the sequence jumped = 0
     TCP streams that was abandoned due to a gap in the sequence = 0
     TCP packets that arrived out of sequence order for their stream = 0
     TCP packets that arrived out of state order for their stream = 0
     The rate of TCP connections tracked per second since reset = 0
SigEvent Preliminary Stage Statistics
  Number of Alerts received = 0
  Number of Alerts Consumed by AlertInterval = 0
  Number of Alerts Consumed by Event Count = 0
  Number of FireOnce First Alerts = 0
  Number of FireOnce Intermediate Alerts = 0
  Number of Summary First Alerts = 0
  Number of Summary Intermediate Alerts = 0
  Number of Regular Summary Final Alerts = 0
  Number of Global Summary Final Alerts = 0
  Number of Active SigEventDataNodes = 0
  Number of Alerts Output for further processing = 0
```

```
--MORE--
```

#### **Step 17** Display the statistics for the web server.

```
sensor# show statistics web-server
listener-443
   session-11
      remote host = 64.101.182.167
      session is persistent = no
      number of requests serviced on current connection = 1
      last status code = 200
      last request method = GET
      last request URI = cgi-bin/sdee-server
      last protocol version = HTTP/1.1
      session state = processingGetServlet
   number of server session requests handled = 957134
   number of server session requests rejected = 0
   total HTTP requests handled = 365871
   maximum number of session objects allowed = 40
   number of idle allocated session objects = 12
   number of busy allocated session objects = 1
summarized log messages
   number of TCP socket failure messages logged = 0
   number of TLS socket failure messages logged = 0
   number of TLS protocol failure messages logged = 0
   number of TLS connection failure messages logged = 595015
   number of TLS crypto warning messages logged = 0
   number of TLS expired certificate warning messages logged = 0
   number of receipt of TLS fatal alert message messages logged = 594969
crypto library version = 6.2.1.0
sensor#
```

**Step 18** Clear the statistics for an application, for example, the logging application. The statistics are retrieved and cleared.

```
sensor# show statistics logger clear
The number of Log interprocessor FIFO overruns = 0
The number of syslog messages received = 141
The number of <evError> events written to the event store by severity
   Fatal Severity = 0
   Error Severity = 14
   Warning Severity = 142
   TOTAL = 156
The number of log messages written to the message log by severity
  Fatal Severity = 0
   Error Severity = 14
   Warning Severity = 1
   Timing Severity = 0
   Debug Severity = 0
   Unknown Severity = 28
   TOTAL = 43
```

**Step 19** Verify that the statistics have been cleared. The statistics now all begin from 0.

```
sensor# show statistics logger
The number of Log interprocessor FIFO overruns = 0
The number of syslog messages received = 0
The number of <evError> events written to the event store by severity
  Fatal Severity = 0
   Error Severity = 0
   Warning Severity = 0
   TOTAL = 0
The number of log messages written to the message log by severity
   Fatal Severity = 0
   Error Severity = 0
   Warning Severity = 0
   Timing Severity = 0
   Debug Severity = 0
   Unknown Severity = 0
   TOTAL = 0
sensor#
```

# **Interfaces Information**

The **show interfaces** command is useful for gathering information on the sensing and command and control interfaces. This section describes the **show interfaces** command, and contains the following topics:

- Understanding the show interfaces Command, page E-75
- Interfaces Command Output, page E-76

## Understanding the show interfaces Command

You can learn the following information from the show interfaces command:

- Whether the interface is up or down
- Whether or not packets are being seen, and on which interfaces

- Whether or not packets are being dropped by SensorApp
- Whether or not there are errors being reported by the interfaces that can result in packet drops

The **show interfaces** command displays statistics for all system interfaces. Or you can use the individual commands to display statistics for the command and control interface (**show interfaces** *command\_control\_interface\_name*), the sensing interface (**show interfaces** *interface\_name*).

### **Interfaces Command Output**

The following example shows the output from the show interfaces command:

```
sensor# show interfaces
Interface Statistics
   Total Packets Received = 141600
   Total Bytes Received = 13821462
   Missed Packet Percentage = 0
   Current Bypass Mode = Off
MAC statistics from interface GigabitEthernet0/0
   Interface function = Sensing interface
   Description =
   Media Type = TX
   Default VLAN = 0
   Inline Mode = Unpaired
   Pair Status = N/A
   Hardware Bypass Capable = No
   Hardware Bypass Paired = N/A
   Link Status = Down
   Admin Enabled Status = Disabled
   Link Speed = N/A
   Link Duplex = N/A
   Missed Packet Percentage = 0
   Total Packets Received = 0
   Total Bytes Received = 0
   Total Multicast Packets Received = 0
   Total Broadcast Packets Received = 0
   Total Jumbo Packets Received = 0
   Total Undersize Packets Received = 0
   Total Receive Errors = 0
   Total Receive FIFO Overruns = 0
   Total Packets Transmitted = 0
   Total Bytes Transmitted = 0
   Total Multicast Packets Transmitted = 0
   Total Broadcast Packets Transmitted = 0
   Total Jumbo Packets Transmitted = 0
   Total Undersize Packets Transmitted = 0
   Total Transmit Errors = 0
   Total Transmit FIFO Overruns = 0
MAC statistics from interface Management0/0
   Interface function = Command-control interface
   Description =
   Media Type = TX
   Default VLAN = 0
   Link Status = Up
   Link Speed = Auto_100
   Link Duplex = Auto_Full
   Total Packets Received = 429895
   Total Bytes Received = 30039696
   Total Multicast Packets Received = 0
   Total Receive Errors = 0
   Total Receive FIFO Overruns = 0
   Total Packets Transmitted = 5567
   Total Bytes Transmitted = 1081130
```

```
Total Transmit Errors = 0
   Total Transmit FIFO Overruns = 0
MAC statistics from interface GigabitEthernet0/1
   Interface function = Sensing interface
   Description =
   Media Type = TX
   Default VLAN = 0
   Inline Mode = Unpaired
   Pair Status = N/A
   Hardware Bypass Capable = No
   Hardware Bypass Paired = N/A
   Link Status = Down
   Admin Enabled Status = Disabled
   Link Speed = N/A
   Link Duplex = N/A
   Missed Packet Percentage = 0
   Total Packets Received = 0
   Total Bytes Received = 0
   Total Multicast Packets Received = 0
   Total Broadcast Packets Received = 0
   Total Jumbo Packets Received = 0
   Total Undersize Packets Received = 0
   Total Receive Errors = 0
   Total Receive FIFO Overruns = 0
   Total Packets Transmitted = 0
   Total Bytes Transmitted = 0
   Total Multicast Packets Transmitted = 0
   Total Broadcast Packets Transmitted = 0
   Total Jumbo Packets Transmitted = 0
   Total Undersize Packets Transmitted = 0
   Total Transmit Errors = 0
   Total Transmit FIFO Overruns = 0
MAC statistics from interface GigabitEthernet0/2
   Interface function = Sensing interface
   Description =
   Media Type = TX
   Default VLAN = 0
   Inline Mode = Unpaired
   Pair Status = N/A
   Hardware Bypass Capable = No
   Hardware Bypass Paired = N/A
   Link Status = Down
   Admin Enabled Status = Disabled
   Link Speed = N/A
   Link Duplex = N/A
   Missed Packet Percentage = 0
   Total Packets Received = 0
   Total Bytes Received = 0
   Total Multicast Packets Received = 0
   Total Broadcast Packets Received = 0
   Total Jumbo Packets Received = 0
   Total Undersize Packets Received = 0
   Total Receive Errors = 0
   Total Receive FIFO Overruns = 0
   Total Packets Transmitted = 0
   Total Bytes Transmitted = 0
   Total Multicast Packets Transmitted = 0
   Total Broadcast Packets Transmitted = 0
   Total Jumbo Packets Transmitted = 0
   Total Undersize Packets Transmitted = 0
   Total Transmit Errors = 0
   Total Transmit FIFO Overruns = 0
MAC statistics from interface GigabitEthernet0/3
   Interface function = Sensing interface
```

Description = Media Type = TX Default VLAN = 0 Inline Mode = Unpaired Pair Status = N/A Hardware Bypass Capable = No Hardware Bypass Paired = N/A Link Status = Down Admin Enabled Status = Disabled Link Speed = N/ALink Duplex = N/AMissed Packet Percentage = 0 Total Packets Received = 0 Total Bytes Received = 0 Total Multicast Packets Received = 0 Total Broadcast Packets Received = 0 Total Jumbo Packets Received = 0 Total Undersize Packets Received = 0 Total Receive Errors = 0 Total Receive FIFO Overruns = 0 Total Packets Transmitted = 0 Total Bytes Transmitted = 0 Total Multicast Packets Transmitted = 0 Total Broadcast Packets Transmitted = 0 Total Jumbo Packets Transmitted = 0 Total Undersize Packets Transmitted = 0 Total Transmit Errors = 0 Total Transmit FIFO Overruns = 0 MAC statistics from interface GigabitEthernet0/4 Interface function = Sensing interface Description = Media Type = TX Default VLAN = 0 Inline Mode = Unpaired Pair Status = N/A Hardware Bypass Capable = No Hardware Bypass Paired = N/A Link Status = Down Admin Enabled Status = Disabled Link Speed = N/ALink Duplex = N/AMissed Packet Percentage = 0 Total Packets Received = 0 Total Bytes Received = 0 Total Multicast Packets Received = 0 Total Broadcast Packets Received = 0 Total Jumbo Packets Received = 0 Total Undersize Packets Received = 0 Total Receive Errors = 0 Total Receive FIFO Overruns = 0 Total Packets Transmitted = 0 Total Bytes Transmitted = 0 Total Multicast Packets Transmitted = 0 Total Broadcast Packets Transmitted = 0 Total Jumbo Packets Transmitted = 0 Total Undersize Packets Transmitted = 0 Total Transmit Errors = 0 Total Transmit FIFO Overruns = 0 MAC statistics from interface GigabitEthernet0/5 Interface function = Sensing interface Description = Media Type = TX Default VLAN = 0 Inline Mode = Unpaired

```
Pair Status = N/A
   Hardware Bypass Capable = No
   Hardware Bypass Paired = N/A
   Link Status = Down
   Admin Enabled Status = Disabled
   Link Speed = N/A
   Link Duplex = N/A
   Missed Packet Percentage = 0
   Total Packets Received = 0
   Total Bytes Received = 0
   Total Multicast Packets Received = 0
   Total Broadcast Packets Received = 0
   Total Jumbo Packets Received = 0
   Total Undersize Packets Received = 0
   Total Receive Errors = 0
   Total Receive FIFO Overruns = 0
   Total Packets Transmitted = 0
   Total Bytes Transmitted = 0
   Total Multicast Packets Transmitted = 0
   Total Broadcast Packets Transmitted = 0
   Total Jumbo Packets Transmitted = 0
   Total Undersize Packets Transmitted = 0
   Total Transmit Errors = 0
   Total Transmit FIFO Overruns = 0
MAC statistics from interface GigabitEthernet0/6
   Interface function = Sensing interface
   Description =
   Media Type = TX
   Default VLAN = 0
   Inline Mode = Unpaired
   Pair Status = N/A
   Hardware Bypass Capable = No
   Hardware Bypass Paired = N/A
   Link Status = Down
   Admin Enabled Status = Disabled
   Link Speed = N/A
   Link Duplex = N/A
   Missed Packet Percentage = 0
--MORE--
```

# **Events Information**

You can use the **show events** command to view the alerts generated by SensorApp and errors generated by an application. This section describes the **show events** command, and contains the following topics:

- Sensor Events, page E-79
- Understanding the show events Command, page E-80
- Displaying Events, page E-80
- Clearing Events, page E-83

## **Sensor Events**

There are five types of events:

- evAlert—Intrusion detection alerts
- evError—Application errors

- evStatus—Status changes, such as an IP log being created
- evLogTransaction—Record of control transactions processed by each sensor application
- evShunRqst—Block requests

Events remain in the Event Store until they are overwritten by newer events.

### Understanding the show events Command

The **show events** command is useful for troubleshooting event capture issues in which you are not seeing events in Event Viewer or Security Monitor. You can use the **show events** command to determine which events are being generated on the sensor to make sure events are being generated and that the fault lies with the monitoring side.

You can clear all events from Event Store by using the clear events command.

Here are the parameters for the **show events** command:

| sensor# <b>show</b> e | vents                                               |
|-----------------------|-----------------------------------------------------|
| <cr></cr>             |                                                     |
| alert                 | Display local system alerts.                        |
| error                 | Display error events.                               |
| hh:mm[:ss]            | Display start time.                                 |
| log                   | Display log events.                                 |
| nac                   | Display NAC shun events.                            |
| past                  | Display events starting in the past specified time. |
| status                | Display status events.                              |
|                       | Output modifiers.                                   |

## **Displaying Events**

<u>Note</u>

The Event Store has a fixed size of 30 MB for all platforms.

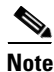

Events are displayed as a live feed. To cancel the request, press Ctrl-C.

Use the **show events** [{**alert** [informational] [low] [medium] [high] [**include-traits** *traits*] [**exclude-traits** *traits*] [**min-threat-rating** *min-rr*] [**max-threat-rating** *max-rr*] | **error** [warning] [error] [fatal] | **NAC** | **status**}] [*hh:mm:ss* [*month day* [*year*]] | **past** *hh:mm:ss*] command to display events from Event Store. Events are displayed beginning at the start time. If you do not specify a start time, events are displayed beginning at the current time. If you do not specify an event type, all events are displayed.

The following options apply:

- alert—Displays alerts. Provides notification of some suspicious activity that may indicate an attack
  is in process or has been attempted. Alert events are generated by the Analysis Engine whenever a
  signature is triggered by network activity. If no level is selected (informational, low, medium, or
  high), all alert events are displayed.
- include-traits—Displays alerts that have the specified traits.
- exclude-traits—Does not display alerts that have the specified traits.
- traits—Specifies the trait bit position in decimal (0 to 15).

- **min-threat-rating**—Displays events with a threat rating above or equal to this value. The default is 0. The valid range is 0 to 100.
- **max-threat-rating**—Displays events with a threat rating below or equal to this value. The default is 100. The valid range is 0 to 100.
- **error**—Displays error events. Error events are generated by services when error conditions are encountered. If no level is selected (warning, error, or fatal), all error events are displayed.
- NAC—Displays the ARC (block) requests.

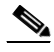

**Note** The ARC is formerly known as NAC. This name change has not been completely implemented throughout the IDM, the IME, and the CLI.

- **status**—Displays status events.
- **past**—Displays events starting in the past for the specified hours, minutes, and seconds.
- *hh:mm:ss*—Specifies the hours, minutes, and seconds in the past to begin the display.

Note

The **show events** command continues to display events until a specified event is available. To exit, press **Ctrl-C**.

#### **Displaying Events**

To display events from the Event Store, follow these steps:

#### **Step 1** Log in to the CLI.

**Step 2** Display all events starting now. The feed continues showing all events until you press **Ctrl-C**.

```
sensor# show events
evError: eventId=1041472274774840147 severity=warning vendor=Cisco
  originator:
   hostId: sensor2
   appName: cidwebserver
    appInstanceId: 12075
  time: 2011/01/07 04:41:45 2011/01/07 04:41:45 UTC
  errorMessage: name=errWarning received fatal alert: certificate_unknown
evError: eventId=1041472274774840148 severity=error vendor=Cisco
  originator:
   hostId: sensor2
    appName: cidwebserver
    appInstanceId: 351
  time: 2011/01/07 04:41:45 2011/01/07 04:41:45 UTC
  errorMessage: name=errTransport WebSession::sessionTask(6) TLS connection exce
ption: handshake incomplete.
```

#### **Step 3** Display the block requests beginning at 10:00 a.m. on February 9, 2011.

```
sensor# show events NAC 10:00:00 Feb 9 2011
evShunRqst: eventId=1106837332219222281 vendor=Cisco
originator:
    deviceName: Sensor1
    appName: NetworkAccessControllerApp
    appInstance: 654
    time: 2011/02/09 10:33:31 2011/08/09 13:13:31
    shunInfo:
    host: connectionShun=false
```

L

```
srcAddr: 11.0.0.1
destAddr:
srcPort:
destPort:
protocol: numericType=0 other
timeoutMinutes: 40
evAlertRef: hostId=esendHost 123456789012345678
sensor#
```

**Step 4** Display errors with the warning level starting at 10:00 a.m. on February 9, 2011.

```
sensor# show events error warning 10:00:00 Feb 9 2011
evError: eventId=1041472274774840197 severity=warning vendor=Cisco
originator:
    hostId: sensor
    appName: cidwebserver
    appInstanceId: 12160
    time: 2011/01/07 04:49:25 2011/01/07 04:49:25 UTC
    errorMessage: name=errWarning received fatal alert: certificate_unknown
```

#### **Step 5** Display alerts from the past 45 seconds.

#### sensor# show events alert past 00:00:45

```
evIdsAlert: eventId=1109695939102805307 severity=medium vendor=Cisco
  originator:
    hostId: sensor
    appName: sensorApp
    appInstanceId: 367
  time: 2011/03/02 14:15:59 2011/03/02 14:15:59 UTC
  signature: description=Nachi Worm ICMP Echo Request id=2156 version=S54
    subsigId: 0
    sigDetails: Nachi ICMP
  interfaceGroup:
  vlan: 0
  participants:
    attacker:
      addr: locality=OUT 10.89.228.202
    target:
      addr: locality=OUT 10.89.150.185
  riskRatingValue: 70
  interface: fe0_1
  protocol: icmp
```

```
evIdsAlert: eventId=1109695939102805308 severity=medium vendor=Cisco
originator:
--MORE--
```

#### **Step 6** Display events that began 30 seconds in the past.

```
sensor# show events past 00:00:30
evStatus: eventId=1041526834774829055 vendor=Cisco
originator:
    hostId: sensor
    appName: mainApp
    appInstanceId: 2215
    time: 2011/01/08 02:41:00 2011/01/08 02:41:00 UTC
    controlTransaction: command=getVersion successful=true
    description: Control transaction response.
    requestor:
    user: cids
    application:
    hostId: 64.101.182.101
    appName: -cidcli
```

```
appInstanceId: 2316
evStatus: eventId=1041526834774829056 vendor=Cisco
originator:
    hostId: sensor
    appName: login(pam_unix)
    appInstanceId: 2315
time: 2011/01/08 02:41:00 2011/01/08 02:41:00 UTC
syslogMessage:
    description: session opened for user cisco by cisco(uid=0)
```

# **Clearing Events**

Use the clear events command to clear the Event Store.

To clear events from the Event Store, follow these steps:

**Step 1** Log in to the CLI using an account with administrator privileges.

**Step 2** Clear the Event Store.

```
sensor# clear events
```

```
Warning: Executing this command will remove all events currently stored in the event store.
Continue with clear? []:
```

**Step 3** Enter **yes** to clear the events.

# cidDump Script

If you do not have access to the IDM, the IME, or the CLI, you can run the underlying script cidDump from the service account by logging in as root and running /usr/cids/idsRoot/bin/cidDump. The path of the cidDump file is /usr/cids/idsRoot/htdocs/private/cidDump.html. cidDump is a script that captures a large amount of information including the IPS processes list, log files, OS information, directory listings, package information, and configuration files.

To run the cidDump script, follow these steps:

- **Step 1** Log in to the sensor service account.
- **Step 2** su to root using the service account password.
- Step 3 Enter the following command. /usr/cids/idsRoot/bin/cidDump
- Step 4 Enter the following command to compress the resulting /usr/cids/idsRoot/log/cidDump.html file. gzip /usr/cids/idsRoot/log/cidDump.html
- Step 5 Send the resulting HTML file to TAC or the IPS developers in case of a problem.

#### **For More Information**

For the procedure for putting a file on the Cisco FTP site, see Uploading and Accessing Files on the Cisco FTP Site, page E-84.

# **Uploading and Accessing Files on the Cisco FTP Site**

You can upload large files, for example, cidDump.html, the **show tech-support** command output, and cores, to the ftp-sj server.

To upload and access files on the Cisco FTP site, follow these steps:

- **Step 1** Log in to ftp-sj.cisco.com as anonymous.
- **Step 2** Change to the /incoming directory.
- **Step 3** Use the **put** command to upload the files. Make sure to use the binary transfer type.

**Step 4** To access uploaded files, log in to an ECS-supported host.

**Step 5** Change to the /auto/ftp/incoming directory.